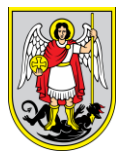

eVrtići Korisnička uputa

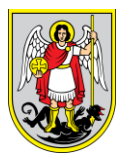

# Sadržaj

| 1. | Opi  | s sučelja aplikacije                                             | 1            |
|----|------|------------------------------------------------------------------|--------------|
| 2. | Kata | alozi                                                            | 2            |
| 2  | .1.  | Dodavanje, uređivanje i brisanje programa vrtića                 | 2            |
| 2  | .2.  | Dodavanje, uređivanje i brisanje skupina                         | 4            |
| 2  | .3.  | Dodavanje, uređivanje i brisanje dodatnih kraćih programa vrtića | 5            |
| 3. | Zah  | ıtjevi                                                           | 7            |
| 3  | .1.  | Statusi zahtjeva                                                 | 7            |
| 3  | .2.  | Kreiranje novog zahtjeva                                         | 8            |
| 3  | .3.  | Preuzimanje zahtjeva                                             | . 26         |
| 3  | .4.  | Povlačenje zahtjeva                                              | . 27         |
| 4. | List | e                                                                | . 29         |
| 4  | .1.  | Lista nedovršenih zahtjeva                                       | . 29         |
| 4  | .2.  | Lista zahtjeva u doradi                                          | . 30         |
| 4  | .3.  | Zaprimljeni zahtjevi                                             | . 32         |
| 4  | .4.  | Lista čekanja                                                    | . 37         |
| 4  | .5.  | Rang lista                                                       | . 39         |
| 4  | .6.  | Lista upisanih zahtjeva                                          | . 42         |
| 4  | .7.  | Lista upisano-neupisane djece                                    | . 44         |
| 4  | .8.  | Lista ispisane djece                                             | . 48         |
| 4  | .9.  | Odbijeni zahtjevi                                                | . 49         |
| 5. | Pro  | fili                                                             | . 52         |
| 5  | .1.  | Profil djece                                                     | . 52         |
| 5  | .2.  | Profil roditelja                                                 | . 53         |
| 6. | Pre  | mještaji                                                         | . 55         |
| 6  | .1.  | Provjera djece                                                   | . 55         |
| 6  | .2.  | Proces premještaja                                               | . 55         |
| 7. | Sku  | ıpine                                                            | . 59         |
| 7  | .1.  | Pretraga i pregled skupina                                       | . 59         |
| 7  | .2.  | Prebacivanje djece u drugu skupinu                               | . 60         |
| 8  | Izvj | eštaji                                                           | <u>. 6</u> 1 |

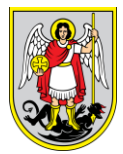

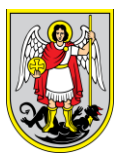

# 1. Opis sučelja aplikacije

Početno sučelje aplikacije (Slika 1) se sastoji od sljedećih elemenata:

- 1. Zaglavlje
- 2. Glavni izbornik
- 3. Naziv pregleda
- 4. Sadržaj pregleda
- 5. Preuzimanje korisničke upute

|                          | eVrtići                             | 1.                             | ÷ 8                              |
|--------------------------|-------------------------------------|--------------------------------|----------------------------------|
| Početna                  | <sup>^</sup> 3.<br>Početna stranica |                                | 5.<br>Preuzmi korisničke upute[] |
| 2.<br>Katalozi           | Datum ©<br>Nema odabranih rezultata | Prezime i ime djeteta 0 Text 0 | Link 0                           |
| ⊠ ==<br>⊡ ==<br>Zahtjevi |                                     | 4.                             |                                  |
| Liste                    |                                     |                                |                                  |
| Profili                  |                                     |                                |                                  |
| Premještaji              |                                     |                                |                                  |
| Skupine                  |                                     |                                |                                  |
| lzvještaji               | v                                   |                                |                                  |

Slika 1. Početno sučelje aplikacije

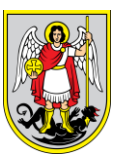

# 2. Katalozi

Katalozi (odnosno šifarnici) predstavljaju listu podataka koji definiraju određenu opciju (Slika 2). Ti podaci se prikazuju u određenim izbornicima unutar podsustava. Administratori, ovisno o definiranoj roli i pravima koji pripadaju toj roli imaju mogućnost pregleda i uređivanja kataloga. Administratorima je omogućeno da u kataloge dodaju nove stavke (podatke) prema potrebi, a iste će se prikazivati u ponuđenom izboru unutar aplikacije. Odabirom opcije *Katalozi* administratoru se na ekranu prikazuje lista kataloga koje ima na izbor za administriranje. Odabirom određenog kataloga administratoru se prikazuju stavke koje se nalaze unutar tog kataloga.

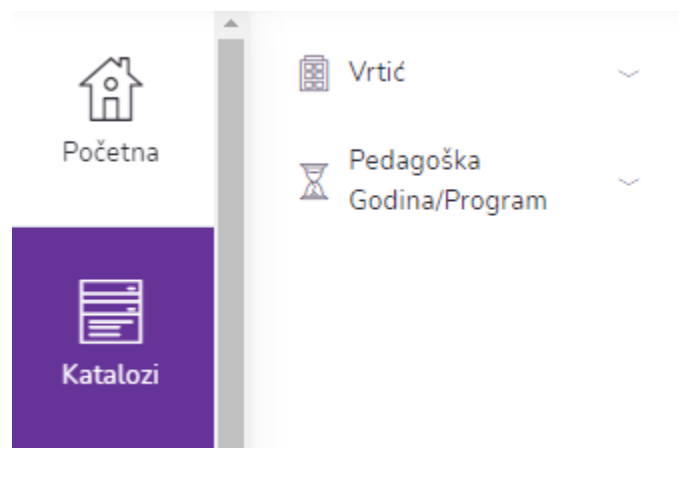

Slika 2. Katalozi

# 2.1. Dodavanje, uređivanje i brisanje programa vrtića

Programi vrtića su programi koje u ponudi za pedagošku godinu ima svaki vrtić za sebe i definirani su od strane dječjeg vrtića. Ti programi se prikazuju na odabir roditelju na online upisima kod odabira programa odabranog dječjeg vrtića i na evidenciji djece kada administrator dječjeg vrtića unosi zahtjev za dijete. Do liste programa vrtića se dolazi odabirom stavke izbornika *Katalozi*  $\rightarrow$ *Pedagoška Godina/Program*  $\rightarrow$  *Programi vrtića*.

Dodavanje novih programa (Slika 3) se radi preko opcije  $^{(+)}$ . Odabirom opcije se prikazuje prozor gdje administrator vrtića upisuje obavezne parametre programa. Nakon upisa i odabira svih

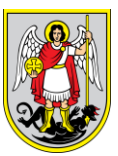

parametara programa, preko opcije Spremi administrator sprema novi program, koji se prikazuje na listi programa.

# Dodaj program

| Naziv*                                     |     | Pedagoška godina*                                   |      |     |
|--------------------------------------------|-----|-----------------------------------------------------|------|-----|
| Testni naziv vrtića                        |     | 2021/2022                                           | ×    | •   |
| Je li program vrtića javan? *              |     | Trajanje programa (sati dnevno puta dani u tjednu)* |      |     |
| ● Da 🔵 Ne                                  |     | 10x5                                                |      |     |
| Dodatna uplata roditelja (mjesečni iznos)* |     | Trajanje programa*                                  |      |     |
| 0                                          |     | Cjelodnevni (od 7 do 10 sati)                       | ×    | •   |
| Program po dobi*                           |     | Vrsta programa*                                     |      |     |
| Vrtić                                      | × • | Redoviti 10-satni program                           | ×    | •   |
| Kategorija programa*                       |     | Lokacije*                                           |      |     |
| Redoviti                                   | × • | Izaberi                                             |      | -   |
|                                            |     | 🖞 Moguć je višestruki odabir.                       |      |     |
|                                            |     |                                                     |      |     |
| Odustani                                   |     | Sp                                                  | oren | ni) |
|                                            |     |                                                     |      |     |

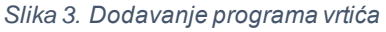

Nekoliko napomena uz parametre programa:

- Parametar *Je li program vrtić javan?* određuje hoće li se taj program vidjeti u ponudi programa vrtića na online upisima ili ne. Ako se odabere *Da* onda se taj program vidi u ponudi i na online upisima i u evidenciji djece. Ako se odabere *Ne*, program vrtića je vidljiv samo administratorima vrtića.
- Parametar *Trajanje programa (sati dnevno puta dani u tjednu) –* unosi se u formatu 10x5 (10 sati dnevno puta 5 dana u tjednu)

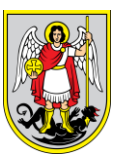

 Parametar *Dodatna uplata roditelja (mjesečni iznos)* – unosi se samo brojčana vrijednost i to samo za posebne i alternativne programe vrtića.

Uređivanje programa se radi odabirom opcije I na listi programa vrtića. Otvara se jednaki prozor kao za dodavanje novog programa i sustav prikazuje trenutne podatke za odabrani program. Nakon promjene nekog od parametara programa, preko opcije *Spremi* sve promjene se spremaju za odabrani program.

Brisanje programa se radi odabirom opcije 🛞 na listi programa vrtića. Nakon odabira navedene opcije, sustav prikazuje prozor u kojem korisnik mora odgovoriti na pitanje *Jeste li sigurni da želite izbrisati navedeni program*? Korisnik odustaje odabirom opcije *Odustani* ili potvrđuje brisanje odabirom opcije *Izbriši*.

# 2.2. Dodavanje, uređivanje i brisanje skupina

Do liste skupina se dolazi odabirom stavke izbornika *Katalozi*  $\rightarrow$  *Pedagoška Godina/Program*  $\rightarrow$  *Skupine*. Korisniku se za pedagošku godinu za koju se predaju zahtjevi prikazuju sve skupine za tu pedagošku godinu. Te skupine su kopirane iz prethodne pedagoške godine kod kreiranja nove pedagoške godine. Da bi skupine bile ažurne i spremne za novu pedagošku godinu, administrator vrtića prvo mora promijeniti sobu skupine, a nakon toga se automatski mijenja i lokacija te skupine.

Dodavanje novih skupina (Slika 4) se radi preko opcije (+). Skupina se dodaje u pedagošku godinu za koju se predaju zahtjevi. Sustav prikazuje prozor sa parametrima skupine koji su obavezni za unos. Nakon unosa svih podataka za novu skupinu, odabirom opcije *Spremi*, korisnik sprema novu skupinu koja se prikazuje na listi skupina.

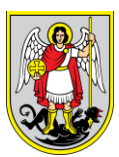

# Dodaj skupinu

| Naziv*               | Vrsta skupine po dobi*   |
|----------------------|--------------------------|
| Testni naziv skupine | Vrtić od 3 do 4 g. 🛛 👻 🔻 |
| Normativ*            | Umanjenje*               |
| 20                   | 2                        |
| Pedagoška godina*    |                          |
| 2021/2022 × 🔻        |                          |
|                      |                          |
| Odustani             | Spremi                   |

### Slika 4. Dodavanje skupine

Uređivanje skupina se radi odabirom opcije ana listi skupina za vrtić. Otvara se jednaki prozor kao za dodavanje nove skupine i sustav prikazuje trenutne podatke za odabranu skupinu. Nakon promjene nekog od parametara skupine, preko opcije Spremi sve promjene se spremaju za odabranu skupinu.

Brisanje skupina se radi odabirom opcije <sup>(S)</sup> na listi skupina vrtića. Nakon odabira te opcije, sustav prikazuje prozor gdje korisnik mora odgovoriti na pitanje *Jeste li sigurni da želite izbrisati navedenu skupinu*?. Korisnik odustaje odabirom opcije *Odustani* ili potvrđuje brisanje odabirom opcije *Izbriši*.

# 2.3. Dodavanje, uređivanje i brisanje dodatnih kraćih programa vrtića

Do liste dodatnih kraćih programa vrtića se dolazi odabirom stavke izbornika *Katalozi* → *Pedagoška Godina/Program* → *Dodatni Kraći Programi Vrtića*.

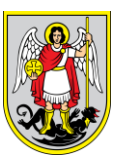

Dodavanje novih programa (Slika 5) se radi preko opcije (+). Odabirom opcije se prikazuje prozor gdje administrator vrtića upisuje obavezne parametre programa. Nakon upisa i odabira svih parametara programa, preko opcije *Spremi* administrator sprema novi program, koji se prikazuje na listi.

# Dodaj dodatni kraći program vrtića

| Naziv*                                       |     | Pedagoška godina*                                   |      |
|----------------------------------------------|-----|-----------------------------------------------------|------|
| Testni naziv dodatnog kraćeg programa vrtića |     | 2021/2022                                           | × •  |
| Program po dobi*                             |     | Trajanje programa (sati dnevno puta dani u tjednu)* |      |
| Vrtić                                        | × 👻 | 10x5                                                |      |
| Dodatna uplata roditelja (mjesečni iznos)*   |     | Suglasnost MZO klasa*                               |      |
| 0                                            |     | Naziv suglasnosti MZO klasa                         |      |
| Suglasnost MZO Ur. Broj*                     |     | Suglasnost MZO datum:*                              |      |
| Test                                         |     | 01.01.2021                                          |      |
| Suglasnost gradskog ureda klasa*             |     | Suglasnost gradskog ureda Ur. broj*                 |      |
| Naziv suglasnosti gradskog ureda klasa       |     | Naziv suglasnosti gradskog ureda Ur. broj           |      |
| Suglasnost gradskog ureda datum:*            |     | Vrsta dodatnog kraćeg programa*                     |      |
| 01.01.2021                                   | =   | Ostali kraći posebni programi                       | × 👻  |
| Lokacije                                     |     |                                                     |      |
| Izaberi                                      | -   |                                                     |      |
| Moguć je višestruki odabir.                  |     |                                                     |      |
| Odustani                                     |     | Sp                                                  | remi |

Slika 5. Dodavanje dodatnog kraćeg programa vrtića

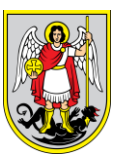

# 3. Zahtjevi

# 3.1. Statusi zahtjeva

Status Upisan (Slika 6) znači da je zahtjev obrađen od strane vrtića te da je dijete upisano u vrtić.

| Prezime i ime ≎ | Pedagoška godina 💲 | Datum prijave 🗘 | Status prijave 🔺 | Upisni rok 🗘        | Komentar \$    | Akcije 🗘                       |
|-----------------|--------------------|-----------------|------------------|---------------------|----------------|--------------------------------|
|                 | 2019/2020          | Nije poslano    | Upisan           | Redoviti upisni rok | Nema komentara | Pregledaj Uredi                |
|                 |                    |                 |                  |                     |                | Povuci Pošalji Preuzmi zahtjev |
|                 |                    |                 |                  |                     |                |                                |

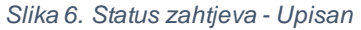

Status *U izradi* (Slika 7) znači da je zahtjev djelomično ispunjen i spremljen. Nakon svakog gumba Sljedeći korak prilikom ispunjavanja zahtjeva svi podaci uneseni do tog koraka se spremaju. Osim uređivanja u statusu U izradi za zahtjev koji još nije poslan, uređivanje već poslanog zahtjeva je moguće samo ukoliko je zahtjev poslan na doradu te je u statusu U doradi te osim toga nije moguće uređivati zahtjev jednom kad je već poslan.

| Prezime i ime 💲 | Pedagoška godina 💲 | Datum prijave 🗘 | Status prijave 🔺 | Upisni rok 💲        | Komentar \$    | Akcije ≎                       |
|-----------------|--------------------|-----------------|------------------|---------------------|----------------|--------------------------------|
|                 | 2021/2022          | Nije poslano    | U izradi         | Redoviti upisni rok | Nema komentara | Pregledaj Uredi                |
|                 |                    |                 |                  |                     |                | Povuci Pošalji Preuzmi zahtjev |
|                 |                    |                 |                  |                     |                |                                |
|                 |                    |                 | Slika Z Status   | zahtiova Ilizra     | di             |                                |

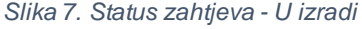

Status *U doradi* (Slika 8) znači da je zahtjev obrađen od strane vrtića te da djelomično zadovoljava sve uvjete ispravno popunjenog zahtjeva. Vrtić vraća zahtjev na doradu kako bi roditelj imao priliku ispravno ispuniti zahtjev i ponovno ga poslati vrtiću na obradu.

| Prezime i ime 🗘 | Pedagoška godina 🗘                  | Datum prijave 🗘 | Status prijave 🗸 | Upisni rok 🌣        | Komentar \$    | Akcije 🗘                       |  |
|-----------------|-------------------------------------|-----------------|------------------|---------------------|----------------|--------------------------------|--|
|                 | 2019/2020                           | Nije poslano    | U doradi         | Redoviti upisni rok | Nema komentara | Pregledaj Uredi                |  |
|                 |                                     |                 |                  |                     |                | Povuci Pošalji Preuzmi zahtjev |  |
|                 |                                     |                 |                  |                     |                |                                |  |
|                 | Slika 8. Status zahtieva - U doradi |                 |                  |                     |                |                                |  |

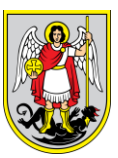

Status *Odbijen* (Slika 9) znači da je zahtjev obrađen od strane vrtića te da ne zadovoljava uvjete ispravno popunjenog zahtjeva.

| Prezime i ime 🗘 | Pedagoška godina 🗘 | Datum prijave 🗘 | Status prijave 🗘  | Upisni rok 💲        | Komentar \$    | Akcije \$                      |
|-----------------|--------------------|-----------------|-------------------|---------------------|----------------|--------------------------------|
|                 | 2019/2020          | Nije poslano    | Odbijen           | Redoviti upisni rok | Nema komentara | Pregledaj Uredi                |
|                 |                    |                 |                   |                     |                | Povuci Pošalji Preuzmi zahtjev |
|                 |                    | S               | Slika 9. Status z | ahtjeva - Odbij     | en             |                                |

Status *Povučen* (Slika 10) znači da je zahtjev povučen od strane roditelja u slučaju neke izvanredne okolnosti. Ne preporuča se povlačenje zahtjeva u slučajevima kada roditelj krivo upiše neki podatak jer će u tom slučaju vrtić roditelju vratiti zahtjev na doradu.

| Prezime i ime ≎ | Pedagoška godina 🤤                  | Datum prijave 🗘 | Status prijave 🔺 | Upisni rok 🗘        | Komentar 0     | Akcije ≎                       |  |
|-----------------|-------------------------------------|-----------------|------------------|---------------------|----------------|--------------------------------|--|
|                 | 2021/2022                           | Nije poslano    | Povučen          | Redoviti upisni rok | Nema komentara | Pregledaj Uredi                |  |
|                 |                                     |                 |                  |                     |                | Povuci Pošalji Preuzmi zahtjev |  |
|                 |                                     |                 |                  |                     |                |                                |  |
|                 | Slika 10. Status zahtjeva - Povučen |                 |                  |                     |                |                                |  |

Status *Ispisan* (Slika 11) znači da je zahtjev obrađen od strane vrtića te da je dijete ispisano iz vrtića.

| Prezime i ime 💲 | Pedagoška godina 🗘 | Datum prijave 💲 | Status prijave 🔺 | Upisni rok 🌣        | Komentar \$    | Akcije \$                      |
|-----------------|--------------------|-----------------|------------------|---------------------|----------------|--------------------------------|
|                 | 2019/2020          | Nije poslano    | Ispisan          | Redoviti upisni rok | Nema komentara | Pregledaj Uredi                |
|                 |                    |                 |                  |                     |                | Povuci Pošalji Preuzmi zahtjev |
|                 |                    |                 |                  |                     |                |                                |

Slika 11. Status zahtjeva - Ispisan

3.2. Kreiranje novog zahtjeva

Od ispunjavanja zahtjeva može je odustati u svakom trenutku. Zahtjevi koji nisu poslani neće se obrađivati u vrtiću i smatrat će se nevažećima. Osnovna dokumentacija je obavezna za prilaganje. Odabir posebnog/alternativnog programa moguć je jedino nakon odabira redovitog programa. Na

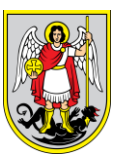

svim koracima zahtjeva obavezan je unos obaveznih polja, u protivnom nije moguć prelazak na sljedeći korak.

Koraci za izradu novog zahtjeva:

- 1. Odabrati stavku izbornika Zahtjevi
- 2. Odabrati opciju Novi zahtjev
- 3. U koraku zahtjeva Podaci o pedagoškoj godini (Slika 12) potrebno je unijeti:
  - a. Pedagoška godina odabir jedne stavke kroz padajući izbornik, obavezan unos

| Dodavanje novog zahtjeva   |                                    | Povratak na zahtjeve |
|----------------------------|------------------------------------|----------------------|
|                            | Polja označena * su obavezna polja | ×                    |
| Koraci prijave:            | Podaci o pedagoškoj godini         |                      |
| Prethodni korak            | Pedagoška godina*                  |                      |
| Podaci o pedagoškoj godini | 2021/2022 - Redoviti upisni rok    | × •                  |

Slika 12. Podaci o pedagoškoj godini

- 4. U koraku zahtjeva Osnovni podaci o djetetu (Slika 13) potrebno je unijeti:
  - a. Ime tekstualni unos, obavezan unos
  - b. Prezime tekstualni unos, obavezan unos
  - c. Spol odabir jedne stavke kroz padajući izbornik, obavezan odabir
  - d. OIB- unosi se 11 brojeva, obavezan unos
  - e. *Datum rođenja* odabir dana, mjeseca i godine kroz birač datuma, obavezan odabir
  - f. *Za dijete je već predavan Zahtjev za upis u dječji vrtić?* radio gumb, mogućnost odabira DA/NE, obavezan odabir
    - Ako je za dijete već predavan zahtjev za upis u dječji vrtić tada je potrebno unijeti Naziv dječjeg vrtića i godina predaje ranijih zahtjeva – tekstualni unos, obavezan unos

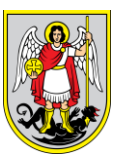

- g. *Mjesto rođenja država –* odabir jedne stavke kroz padajući izbornik, obavezan odabir
- h. Mjesto rođenja grad/općina
  - i. Ako je za mjesto rođenja država odabrana Republika Hrvatska onda se odabire grad/općina unutar Republike Hrvatske – obavezan odabir
  - ii. Ako je za mjesto rođenja država odabrana neka druga država, onda se za mjesto rođenja grad/općina slobodnim unosom upisuje naziv grada ili općine – obavezan unos
- i. Državljanstvo odabir jedne stavke kroz padajući izbornik, obavezan odabir
- j. Nacionalnost tekstualni unos, neobavezan odabir
- Nacionalna manjina odabir jedne stavke kroz padajući izbornik, neobavezan odabir
- I. Azilant/izbjeglica potvrdni okvir, mogućnost odabira DA/NE, neobavezan unos
- m. *Prijavljeno prebivalište država –* odabir jedne stavke kroz padajući izbornik, obavezan unos
- n. Prijavljeno prebivalište grad/općina
  - i. Ako je za prijavljeno prebivalište država odabrana Republika Hrvatska onda se odabire grad/općina unutar Republike Hrvatske – obavezan odabir
    - 1. Ako je odabran grad GRADZAGREB onda je obavezno odabrati Prijavljeno prebivalište – naselje
  - ii. Ako je za prijavljeno prebivalište država odabrana neka druga država,
     onda se za prijavljeno prebivalište grad/općina slobodnim unosom
     upisuje naziv grada ili općine obavezan unos
- o. Prijavljeno prebivalište ulica tekstualni unos, obavezan unos
- p. Prijavljeno prebivalište broj tekstualni unos, obavezan unos
- q. Prijavljeno prebivalište podbroj tekstualni unos, neobavezan unos
- r. *Podaci o adresi stanovanja/boravišta jednaki su podacima adrese prebivališta? –* radio gumb, mogućnost odabira DA/NE, obavezan odabir
  - *i.* Ako su podaci jednaki, aplikacija automatski kopira postojeće podatke o prebivalištu i korisnik ne treba unositi iste podatke
  - ii. Ako su podaci različiti, korisnik mora unijeti sljedeće podatke:

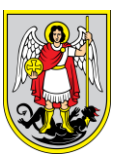

- Adresa stanovanja/boravišta država odabir jedne stavke kroz padajući izbornik, obavezan odabir
- 2. Adresa stanovanja/boravišta grad/općina
  - Ako je za adresu stanovanja država odabrana Republika Hrvatska onda se odabire grad/općina unutar Republike Hrvatske – obavezan odabir
    - i. Ako je odabrani grad GRAD ZAGREB onda je obavezno odabrati Prijavljeno prebivalište – naselje
  - Ako je za adresu stanovanja država odabrana neka druga država, onda se za adresu stanovanja grad/općina slobodnim unosom upisuje naziv grada ili općine – obavezan unos
- 3. Adresa stanovanja ulica tekstualni unos, obavezan unos
- 4. Adresa stanovanja broj tekstualni unos, obavezan unos
- 5. Adresa stanovanja podbroj tekstualni unos, neobavezan unos

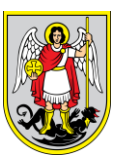

Povratak na za

#### eVrtići

Dodavanje novog zahtjeva

|                                 | Polja označena * su obavezna polja                                              |              |                                         | ×       |
|---------------------------------|---------------------------------------------------------------------------------|--------------|-----------------------------------------|---------|
| Koraci prijave:                 | Osnovni podaci o djetetu                                                        |              |                                         |         |
| Prethodni korak Sljedeći kora   | Ime*                                                                            |              | Prezime*                                |         |
|                                 | Luka                                                                            |              | Lukić                                   |         |
| Podaci o pedagoskoj godini      | Spol*                                                                           |              | OIB (uključena provjera OIB-a)*         |         |
| Osnovni podaci o djetetu        | Muški × -                                                                       | -            | 15056282181                             |         |
| Razvojni status djeteta         | Datum rođenja*                                                                  |              |                                         |         |
|                                 | 24.09.2019                                                                      |              |                                         |         |
| Podaci o vrtiću i programu      | Za dijete je već predavan Zahtjev za upis u dječji vrtić *                      |              |                                         |         |
| Odabir statusa obitelji         | Da 💿 Ne                                                                         |              |                                         |         |
|                                 | Mjesto rođenja - država*                                                        |              | Mjesto rođenja - grad/općina*           |         |
| Podaci o roditeljima/skrbnicima | REPUBLIKA HRVATSKA X 👻                                                          | -            | VELIKA GORICA                           | × =     |
| Ostala malodobna djeca          | Državljanstvo*                                                                  | Nacionalnost |                                         |         |
|                                 | Hrvatsko × =                                                                    | -            | Nacionalnost                            |         |
| Ostali članovi                  | Nacionalna manjina                                                              |              | Azilant/izbjeglica                      |         |
| Privole                         | Izaberi                                                                         | r            |                                         |         |
| Osnovna dokumentacija           |                                                                                 |              |                                         |         |
|                                 | Prijavljeno prebivalište - država*                                              |              | Prijavljeno prebivalište - grad/općina* |         |
| Dodatna dokumentacija           | REPUBLIKA HRVATSKA × -                                                          |              | VELIKA GORICA                           | × *     |
|                                 | Prijavljeno prebivalište - naselje*                                             |              |                                         |         |
| Spremanje i slanje zahtjeva     | Velika Mlaka × -                                                                | r            |                                         |         |
|                                 | Prijavljeno prebivalište                                                        |              |                                         |         |
|                                 | Ulica*                                                                          |              | Broj*                                   | Podbroj |
|                                 | Ulica grada Zagreba                                                             |              | 55                                      | Podbroj |
|                                 | Podaci o adresi stanovanja/boravišta jednaki su podacima adrese prebivališta? * |              |                                         |         |
|                                 | ● Da ◯ Ne                                                                       |              |                                         |         |

Slika 13. Osnovni podaci o djetetu

- 5. U koraku zahtjeva Razvojni status djeteta (Slika 14) potrebno je odabrati:
  - a. Odaberite razvojni status odabir jedne od ponuđenih stavki, obavezan unos

| Dodavanje novog zahtjeva                                 | Povratak na zah                                                                                                    | itjeve |
|----------------------------------------------------------|----------------------------------------------------------------------------------------------------|--------|
|                                                          | Polja označena * su obavezna polja                                                                                                    | ×      |
| Koraci prijave:                                          | Razvojni status djeteta                                                                                                    |        |
| Prethodní korak Sjødeči korak Podaci o pedagoškoj godini | Odaberite razvojni status * <ul> <li>Oljete uredne razvojne linije</li> <li>Dijete s posebnim odgojno-obrazovnim potrebama (teškoće u razvoju, zdravstvene teškoće i neurološka oštećenja, kronične bolesti, eliminacijska prehrana, rizično neorod zakla i kd.)</li> </ul> |        |
| Osnovni podaci o djetetu                                 | permany ga no y                                                                                                    |        |
| Razvojni status djeteta                                  |                                                                                                    |        |
|                                                          |                                                                                                    |        |

Slika 14. Razvojni status djeteta

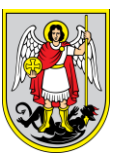

- 6. U koraku zahtjeva Podaci o vrtiću i programu (Slika 15) potrebno je odabrati:
  - Odabir dječjeg vrtića (prioritet) odabir jedne stavke kroz padajući izbornik, obavezan odabir
  - Odabir programa po dobi odabir jedne stavke kroz padajući izbornik, obavezan odabir
  - c. *Lokacija vrtića (prioritet)* odabir jedne stavke kroz padajući izbornik, obavezan odabir
  - d. Programi (prioritet) odabir jedne stavke kroz padajući izbornik, obavezan odabir
  - e. *Lokacija vrtića (alternativna opcija)* odabir jedne stavke kroz padajući izbornik, obavezan odabir
  - f. *Programi (alternativna opcija)* odabir jedne stavke kroz padajući izbornik, obavezan odabir

| Dodavanje novog zahtjeva         |                                                              |         | Povratak na zahtjeve |
|----------------------------------|--------------------------------------------------------------|---------|----------------------|
|                                  | Polja označena * su obavezr                                  | a polja | x                    |
| Koraci prijave:                  | Podaci o vrtiću i programu                                   |         |                      |
| Prethodni korak Sijedeći korak   | Odabir dječjeg vrtića (prioritet)*                           |         |                      |
| Podaci o pedagoškoj godini       | Vrtić Demo 1                                                 | X =     |                      |
| Osnovni podaci o djetetu         | Jaslice                                                      | × -     |                      |
| Razvojni status djeteta          | Lokacija vrtića(prioritet)*                                  |         |                      |
| Podaci o vrtiću i programu       | Lokacija Demo 1 - 1<br>Programi(prioritet)*                  | × •     |                      |
| Odabir statusa obitelji          | 10 satni boravak 6:30-16:00/16:30                            | × -     |                      |
| Podaci o roditelijima/skrbnicima | Lokacija vrtića(alternativna opcija)*<br>Lokacija Demo 1 - 3 | × •     |                      |
| Ostala malodobna djeca           | Programi(alternativna opcija)*                               |         |                      |
|                                  | Program 1                                                    | × *     |                      |

Slika 15. Podaci o vrtiću i programu

- 7. U koraku zahtjeva Odabir statusa obitelji (Slika 16) potrebno je odabrati:
  - a. Popis statusa obitelji odabir jedne od ponuđenih stavki, obavezan odabir

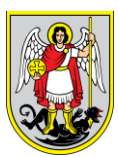

| Dodavanje novog zahtjeva       |                                    | Povratak na zahtjeve |
|--------------------------------|------------------------------------|----------------------|
|                                | Polja označena * su obavezna polja | ×                    |
| Koraci prijave:                | Odabir statusa obitelji            |                      |
| Prethodni korak Sljedeći korak | Popis statusa obiteliji *          |                      |
| Podaci o pedagoškoj godini     | Bračna zajednica                   |                      |
|                                | 🔿 Izvanbračna zajednica 🚯          |                      |
| Osnovni podaci o djetetu       | ∑Životno partnerstvo (])           |                      |
| Razvojni status djeteta        | 🔿 Jednoroditelijska obitelij 🚯     |                      |
| Podaci o vrtiću i programu     | Samohrani roditelj                 |                      |
|                                | ◯ Skrbništvo (j)                   |                      |
| Odabir statusa obitelji        | O Udomiteljstvo 🕕                  |                      |
|                                |                                    |                      |

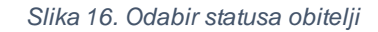

- 8. U koraku zahtjeva *Podaci o roditeljima/skrbnicima* potrebno je, ovisno o odabranom statusu obitelji, odabrati opciju *Dodaj roditelja* (Slika 17), te unijeti jednog ili više roditelja/skrbnika sa sljedećim podacima:
  - a. Ja sam roditelj potvrdni okvir neobavezan unos
    - i. Ako je podnositelj zahtjeva ujedno i roditelj/skrbnik sustav sam popunjava polja *Ime, Prezime, OIB i Email adresa*
  - b. Srodstvo- odabir jedne od ponuđenih stavki, obavezan odabir
  - c. Ime tekstualni unos, obavezan unos
  - d. Prezime tekstualni unos, obavezan unos
  - e. Spol odabir jedne stavke kroz padajući izbornik, obavezan odabir
  - f. OIB- unosi se 11 brojeva, obavezan unos
  - g. *Datum rođenja* odabir dana, mjeseca i godine kroz birač datuma, obavezan odabir
  - h. *Korisnik novčane pomoći za roditelja odgojitelja* potvrdni okvir, neobavezan odabir
  - i. Roditelj je stranac?- potvrdni okvir, neobavezan unos
  - j. Azilant/izbjeglica potvrdni okvir, neobavezan unos
  - k. *Mjesto rođenja država –* odabir jedne stavke kroz padajući izbornik, obavezan odabir
  - I. Mjesto rođenja grad/općina

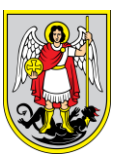

- *i. Ako je za mjesto rođenja država odabrana Republika Hrvatska onda se odabire grad/općina unutar Republike Hrvatske obavezan odabir*
- ii. Ako je za mjesto rođenja država odabrana neka druga država, onda se za mjesto rođenja grad/općina slobodnim unosom upisuje naziv grada ili općine – obavezan unos
- m. Državljanstvo- odabir jedne stavke kroz padajući izbornik, obavezan odabir
- n. Nacionalnost tekstualni unos, neobavezan odabir
- Nacionalna manjina odabir jedne stavke kroz padajući izbornik, neobavezan odabir
- p. *Prijavljeno prebivalište država –* odabir jedne stavke kroz padajući izbornik, obavezan unos
- q. Prijavljeno prebivalište grad/općina
  - i. Ako je za prijavljeno prebivalište država odabrana Republika Hrvatska onda se odabire grad/općina unutar Republike Hrvatske – obavezan odabir
    - Ako je odabran grad GRADZAGREB onda je obavezno odabrati Prijavljeno prebivalište – naselje
  - ii. Ako je za prijavljeno prebivalište država odabrana neka druga država,
     onda se za prijavljeno prebivalište grad/općina slobodnim unosom
     upisuje naziv grada ili općine obavezan unos
- r. Prijavljeno prebivalište ulica tekstualni unos, obavezan unos
- s. Prijavljeno prebivalište broj tekstualni unos, obavezan unos
- t. Prijavljeno prebivalište podbroj tekstualni unos, neobavezan unos
- u. *Podaci o adresi stanovanja/boravišta jednaki su podacima adrese prebivališta? –* radio gumb, mogućnost odabira DA/NE, obavezan odabir
  - *i.* Ako su podaci jednaki, aplikacija automatski kopira postojeće podatke o prebivalištu i korisnik ne treba unositi iste podatke
  - ii. Ako su podaci različiti, korisnik mora unijeti sljedeće podatke:
    - Adresa stanovanja/boravišta država odabir jedne stavke kroz padajući izbornik, obavezan odabir
    - 2. Adresa stanovanja/boravišta grad/općina

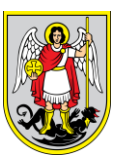

- Ako je za adresu stanovanja država odabrana Republika Hrvatska onda se odabire grad/općina unutar Republike Hrvatske – obavezan odabir
  - i. Ako je odabrani grad GRAD ZAGREB onda je obavezno odabrati Prijavljeno prebivalište – naselje
- Ako je za adresu stanovanja država odabrana neka druga država, onda se za adresu stanovanja grad/općina slobodnim unosom upisuje naziv grada ili općine – obavezan unos
- 3. Adresa stanovanja ulica tekstualni unos, obavezan unos
- 4. Adresa stanovanja broj tekstualni unos, obavezan unos
- 5. Adresa stanovanja podbroj tekstualni unos, neobavezan unos
- v. Broj telefona tekstualni unos, neobavezan unos
- w. Broj mobitela tekstualni unos, obavezan unos
- x. Email adresa tekstualni unos, obavezan unos samo za podnositelja zahtjeva
- y. *Majka/otac ima rješenje o korištenju rodiljnog dopusta ili drugog prava iz Zakona o rodiljnim i roditeljskim potporama –* radio gumb, obavezan odabir
  - i. Ako je odgovor na prethodno pitanje "Da", korisnik mora odabrati i upisati:
    - 1. *Naziv prava* odabir jedne stavke kroz padajući izbornik, obavezan odabir
    - Odobreno korištenje prava u razdoblju (od-do) odabir dana, mjeseca i godine kroz birač datuma, obavezan odabir
- z. Status zaposlenja radio gumb, obavezan odabir
  - i. Ako je status zaposlenja "Zaposlen", korisnik mora odabrati i upisati:
    - 1. Radno mjesto telefon tekstualni unos, obavezan unos
    - 2. Radno mjesto mobitel tekstualni unos, neobavezan unos
    - 3. Radno mjesto email adresa tekstualni unos, neobavezan unos
    - 4. Naziv poslodavca tekstualni unos, obavezan unos
    - Adresa radnog mjesta država odabir jedne stavke kroz padajući izbornik, obavezan odabir

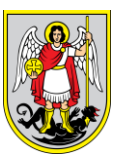

- Ako je za adresu radnog mjesta država odabrana Republika Hrvatska onda se odabire grad/općina unutar Republike Hrvatske – obavezan odabir
- b. Ako je za adresu radnog mjesta država odabrana neka druga država, onda se za adresu radnog mjesta grad/općina slobodnim unosom upisuje naziv grada ili općine, obavezan unos
- 6. Adresa radnog mjesta ulica tekstualni unos, obavezan unos
- 7. Adresa radnog mjesta broj tekstualni unos, obavezan unos
- 8. Zanimanje tekstualni unos, obavezan unos
- 9. Stručna sprema tekstualni unos, neobavezan unos
- 10. Radno vrijeme (od-do) brojčani unos, neobavezan unos

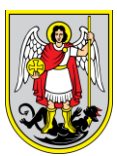

Dodaj roditelja/skrbnika

| Ja sam roditelj                                  |                                  |                                                                       |                                                         |
|--------------------------------------------------|----------------------------------|-----------------------------------------------------------------------|---------------------------------------------------------|
| Srodstvo*                                        |                                  | Ime*                                                                  | Prezime*                                                |
| Majka                                            | × -                              | Lucija                                                                | Lukić                                                   |
| Spol*                                            |                                  | OIB*                                                                  | Datum rođenja*                                          |
| Ženski                                           | × -                              | 60121705502                                                           | 17.02.1977                                              |
| Korisnik novčane pomoći za roditelja odgo        | ojitelja                         | Roditelj je stranac?                                                  | Azilant/izbjeglica                                      |
|                                                  |                                  |                                                                       |                                                         |
| Mjesto rođenja - država*                         |                                  | Mjesto rođenja - grad/općina*                                         | Državljanstvo*                                          |
| REPUBLIKA HRVATSKA                               | × -                              | VELIKA GORICA × -                                                     | Hrvatsko X 👻                                            |
| Nacionalnost                                     |                                  | Nacionalna manjina                                                    |                                                         |
| Nacionalnost                                     |                                  | Izaberi                                                               |                                                         |
|                                                  |                                  |                                                                       |                                                         |
| Prijavljeno prebivalište - država*               |                                  | Prijavljeno prebivalište - grad/općina*                               | Prijavljeno prebivalište - naselje*                     |
| REPUBLIKA HRVATSKA                               | × *                              | VELIKA GORICA × *                                                     | Velika Mlaka X 👻                                        |
| Prijavljeno prebivalište                         |                                  |                                                                       |                                                         |
| Ulica*                                           |                                  | Broj*                                                                 | Podbroj                                                 |
| Ulica grada Zagreba                              |                                  | 55                                                                    | Podbroj                                                 |
| Podaci o adresi stanovanja/boravišta jednaki s   | u podacima adrese prebivališ     | ita? *                                                                |                                                         |
| 💿 Da 🔵 Ne                                        |                                  |                                                                       |                                                         |
|                                                  |                                  |                                                                       |                                                         |
| Broj telefona                                    |                                  | Broj mobitela*                                                        | Email adresa                                            |
| Broj telefona                                    |                                  | 0911234567                                                            | Email adresa                                            |
|                                                  |                                  |                                                                       |                                                         |
| Majka/otac ima rješenje o korištenju rodiljnog i | ili roditeljskog dopusta ili dru | gog prava iz Zakona o rodiljnim i roditeljskim potporama (NN 85/08, 1 | 10/08 - ispravak, 34/11, 54/13, 152/14, 59/17 i 37/20)* |
|                                                  |                                  |                                                                       |                                                         |
| Status zaposlenja *                              |                                  |                                                                       |                                                         |
| 🔿 Zaposlen                                       | Nezaposlen                       | Redoviti učenik/student                                               | O Umirovljenik O Ostalo                                 |
|                                                  | 0                                | <u> </u>                                                              |                                                         |
| $\frown$                                         |                                  |                                                                       | _                                                       |
| Odustani                                         |                                  |                                                                       | Spremi                                                  |
|                                                  |                                  |                                                                       |                                                         |
|                                                  |                                  |                                                                       |                                                         |

Slika 17. Dodavanje roditelja/skrbnika

Nakon unosa roditelja/skrbnika korisnik odabire podnositelja zahtjeva (Slika 18) odabirom na oznaku 
u stupcu *Podnositelj zahtjeva*.

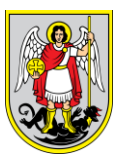

| Dodavanje novog zahtjeva        |                      |                  |                  |               |          |                         |        | Povrat | ak na zahtjev |
|---------------------------------|----------------------|------------------|------------------|---------------|----------|-------------------------|--------|--------|---------------|
|                                 | F                    | Polja označena * | ' su obavezna po | olja          |          |                         |        |        | ×             |
| Koraci prijave:                 | Podaci o roditeljima | a/skrbnicim      | а                |               |          |                         |        |        |               |
| Prethodni korak Sijedeći korak  | Dodaj roditelja      |                  |                  |               |          |                         |        |        |               |
| Podaci o pedagoškoj godini      | Podnositelj zahtjeva | Ime              | Prezime          | Datum rođenja | Srodstvo | Adresa prebivališta     | Spol   | Akcije |               |
| Osnovni podaci o djetetu        | 2                    | Lucija           | Lukić            | 17.02.1977    | Majka    | Ulica grada Zagreba, 55 | Ženski | Ø      | $\otimes$     |
| Razvojni status djeteta         | •                    | Lucijan          | Lukić            | 19.11.1979    | Otac     | Ulica grada Zagreba, 55 | Muški  | Ø      | $\otimes$     |
| Podaci o vrtiću i programu      |                      |                  |                  |               |          |                         |        |        |               |
| Odabir statusa obitelji         |                      |                  |                  |               |          |                         |        |        |               |
| Podaci o roditeljima/skrbnicima |                      |                  |                  |               |          |                         |        |        |               |
|                                 |                      |                  |                  |               |          |                         |        |        |               |

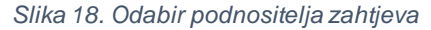

- 9. U koraku zahtjeva *Ostala malodobna djeca* moguće je odabrati opciju *Dodaj ostalo dijete* (Slika 19), te unijeti jedno ostalo malodobno dijete ili više njih sa sljedećim podacima:
  - a. Srodstvo- odabir jedne stavke kroz padajući izbornik, obavezan odabir
  - b. Ime tekstualni unos, obavezan unos
  - c. Prezime tekstualni unos, obavezan unos
  - d. Spol odabir jedne stavke kroz padajući izbornik, obavezan odabir
  - e. OIB- unosi se 11 brojeva, obavezan unos
  - f. *Datum rođenja* odabir dana, mjeseca i godine kroz birač datuma, obavezan odabir
  - g. Prijavljeno prebivalište država odabir jedne stavke kroz padajući izbornik, obavezan unos
  - h. Prijavljeno prebivalište grad/općina
    - i. Ako je za prijavljeno prebivalište država odabrana Republika Hrvatska onda se odabire grad/općina unutar Republike Hrvatske– obavezan odabir
      - 1. Ako je odabran grad GRADZAGREB onda je obavezno odabrati Prijavljeno prebivalište – naselje
    - ii. Ako je za prijavljeno prebivalište država odabrana neka druga država, onda se za prijavljeno prebivalište – grad/općina slobodnim unosom upisuje naziv grada ili općine – obavezan unos

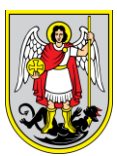

- i. Prijavljeno prebivalište ulica tekstualni unos, obavezan unos
- j. Prijavljeno prebivalište broj tekstualni unos, obavezan unos
- k. Prijavljeno prebivalište podbroj tekstualni unos, neobavezan unos
- I. Dijete već upisano u vrtić potvrdni okvir, neobavezan odabir
  - i. Ako je dijete već upisano u vrtić potrebno je unijeti:
    - 1. Naziv vrtića i godina upisa tekstualni unos, obavezan odabir

# Dodaj ostalo malodobno dijete

| Srodstvo*                           |     | Ime*                                    |         |
|-------------------------------------|-----|-----------------------------------------|---------|
| Sestra                              | × = | Lena                                    |         |
| Prezime*                            |     | Spol*                                   |         |
| Lukić                               |     | Ženski                                  | × -     |
| OIB*                                |     | Datum rođenja*                          |         |
| 73786955899                         |     | 02.11.2020                              | <b></b> |
| Prijavljeno prebivalište - država*  |     | Prijavljeno prebivalište - grad/općina* |         |
| REPUBLIKA HRVATSKA                  | × - | VELIKA GORICA                           | × •     |
| Prijavljeno prebivalište - naselje* |     | Prijavljeno prebivalište - ulica*       |         |
| Velika Mlaka                        | × = | Ulica grada Zagreba                     |         |
| Prijavljeno prebivalište - broj*    |     | Prijavljeno prebivalište - podbroj      |         |
| 55                                  |     | Podbroj                                 |         |
| Dijete već upisano u vrtić          |     |                                         |         |
| Odustani                            |     |                                         | Spremi  |

Slika 19. Dodavanje ostale malodobne djece

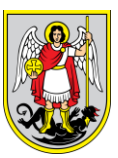

- 10. U koraku zahtjeva Ostali članovi moguće je odabrati opciju Dodaj ostalog ukućana (Slika
  - 20), te unijeti jednog ostalog ukućana ili više njih sa sljedećim podacima:
    - a. Srodstvo- odabir jedne stavke kroz padajući izbornik, obavezan odabir
    - b. Ime tekstualni unos, obavezan unos
    - c. Prezime tekstualni unos, obavezan unos
    - d. Spol odabir jedne stavke kroz padajući izbornik, obavezan odabir
    - e. OIB- unosi se 11 brojeva, obavezan unos
    - f. *Datum rođenja* odabir dana, mjeseca i godine kroz birač datuma, obavezan odabir
    - g. *Prijavljeno prebivalište država –* odabir jedne stavke kroz padajući izbornik, obavezan unos
    - h. Prijavljeno prebivalište grad/općina
      - i. Ako je za prijavljeno prebivalište država odabrana Republika Hrvatska onda se odabire grad/općina unutar Republike Hrvatske – obavezan odabir
        - Ako je odabran grad GRADZAGREB onda je obavezno odabrati Prijavljeno prebivalište – naselje
      - ii. Ako je za prijavljeno prebivalište država odabrana neka druga država,
         onda se za prijavljeno prebivalište grad/općina slobodnim unosom
         upisuje naziv grada ili općine obavezan unos
    - i. Prijavljeno prebivalište ulica tekstualni unos, obavezan unos
    - j. Prijavljeno prebivalište broj tekstualni unos, obavezan unos
    - k. Prijavljeno prebivalište podbroj tekstualni unos, neobavezan unos

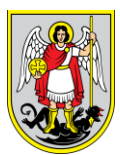

# Dodaj ostalog člana

| Srodstvo*                           | Ime*                                    |
|-------------------------------------|-----------------------------------------|
| Baka / djed (po ocu) X 📼            | Željka                                  |
| Prezime*                            | Spol*                                   |
| Lukić                               | Ženski × 👻                              |
| OIB*                                | Datum rođenja*                          |
| 39293063522                         | 12.07.1957                              |
| Prijavljeno prebivalište - država*  | Prijavljeno prebivalište - grad/općina* |
| REPUBLIKA HRVATSKA X =              | VELIKA GORICA × 👻                       |
| Prijavljeno prebivalište - naselje* | Prijavljeno prebivalište - ulica*       |
| Velika Mlaka 🛛 👻 👻                  | Ulica grada Zagreba                     |
| Prijavljeno prebivalište - broj*    | Prijavljeno prebivalište - podbroj      |
| 55                                  | Podbroj                                 |
|                                     |                                         |
| Odustani                            | Spremi                                  |
|                                     |                                         |
|                                     |                                         |

Slika 20. Dodavanje ostalih ukućana

11. U koraku zahtjeva *Privole* (Slika 21) moguće je kliknuti na potvrdni okvir *Prihvaćam* za privolu koju roditelj prihvaća.

| Dodavanje novog zahtjeva        |                                                                                                    | Povratak na zahtjev |
|---------------------------------|----------------------------------------------------------------------------------------------------|---------------------|
|                                 | Polja označena * su obavezna polja                                                                                                    | ×                   |
| Koraci prijave:                 | Privole                                                                                                    |                     |
| Prethodni korak Sljedeći korak  | Naziv privole                                                                                                    | Prihvaćam           |
| Podaci o pedagoškoj godini      | PRIVOLA ZA PROVJERU PODATAKA O ROĐENU DJETETA U MATICAMA ROĐENIH, UKOLIKO RODITELI/SKRENIK NE PRILAŽE ISPRAVE KOJIMA SE IST<br>DOKAZUJU 🚯 |                     |
| Osnovni podaci o djetetu        | PRIVOLA ZA PROVJERU PODATAKA O PREBIVALIŠTU DJETETA UKOLIKO RODITELI/SKRBNIK NE PRILAŽE ISPRAVE KOJIMA SE ISTI DOKAZUJU                   |                     |
| Razvojni status djeteta         | 0                                                                                                    | Ŭ                   |
| Podaci o vrtiću i programu      |                                                                                                    |                     |
| Odabir statusa obitelji         |                                                                                                    |                     |
| Podaci o roditeljima/skrbnicima |                                                                                                    |                     |
| Ostala malodobna djeca          |                                                                                                    |                     |
| Ostali članovi                  |                                                                                                    |                     |
| Privole                         |                                                                                                    |                     |

#### Slika 21. Privole

12. U koraku zahtjeva *Osnovna dokumentacija* (Slika 22) potrebno je priložiti svu obaveznu dokumentaciju bez koje prijava nije moguća. Dodavanje dokumentacije se vrši klikom miša na gumb *Dodaj*, koji otvara novi prozor u kojem je potrebno kliknuti gumb *Odaberi datoteku* te na taj način učitati datoteku u .jpg, .png ili .pdf formatu. Pregledavanje učitane datoteke se vrši klikom na gumb *Pregledaj*, a brisanje iste klikom na *Obriši*. Dokument se prilaže odabirom opcije *Priloži*, a moguće je i odustajanje od prilaganja učitanog dokumenta odabirom opcije *Odustani*.

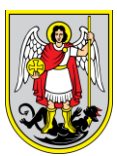

| Dodavanje novog zahtjeva        |                                                                                                    | Povratak na zahtje |
|---------------------------------|----------------------------------------------------------------------------------------------------|--------------------|
|                                 | Polja označena * su obavezna polja                                                                                                  |                    |
| Koraci prijave:                 | Osnovna dokumentacija                                                                                                    |                    |
| Prethodni korak Sijedeći korak  | Naziv dokumenta Dodano                                                                                                    | Akcija             |
| Podaci o pedagoškoj godini      | PRESLIKE OSOBNIH ISKAZNICA RODITELJA/SKRBNIKA (obostrane)                                                                           | Dodaj              |
| Osnovni podaci o djetetu        | RODNI LIST ILI IZVADAK IZ MATICE ROĐENIH ILI POTVRDA S PODACIMA O ROĐENIU DJETETA 🕧                                                 | Dodaj              |
| Razvojni status djeteta         |                                                                                                    | Dodaj              |
| Podaci o vrtiću i programu      | NAPOMENA<br>Diskli unité i sadiske gradske uprave tilale imply prve suv destadiouv dekunestačiu astrados trabija s void u scielastv |                    |
| Odabir statusa obitelji         | ujęcy w uc i neukezno gradsko upravno ujęco majų pravo sva uostavijenu uokumentaciju nakinauno u aziti na uvna u originau.          |                    |
| Podaci o roditeljima/skrbnicima |                                                                                                    |                    |
| Ostala malodobna djeca          |                                                                                                    |                    |
| Ostali članovi                  |                                                                                                    |                    |
| Privole                         |                                                                                                    |                    |
| Osnovna dokumentacija           |                                                                                                    |                    |

Slika 22. Osnovna dokumentacija

13. U koraku zahtjeva Dodatna dokumentacija (Slika 23) potrebno je priložiti svu dodatnu dokumentaciju ukoliko se želi dobiti prednost kod upisa. Dodavanje dokumentacije se vrši klikom na gumb Dodaj, koji otvara novi prozor u kojemu je potrebno kliknuti gumb Odaberi datoteku te na taj način učitati datoteku u .jpg, .png ili .pdf formatu. Pregledavanje učitane datoteke se vrši klikom na gumb Pregledaj, a brisanje iste klikom na Obriši. Dokument se prilaže odabirom opcije Priloži, a moguće je i odustajanje od prilaganja učitanog dokumenta odabirom opcije Odustani.

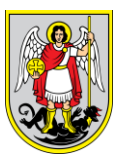

| Jodavanje novog zahtjeva        |                                                                                                    | Pov     | rratak na zah |
|---------------------------------|----------------------------------------------------------------------------------------------------|---------|---------------|
|                                 | Polja označena * su obavezna polja                                                                                                    |         |               |
| Coraci prijave:                 | Dodatna dokumentacija - dokumenti kojima se dokazuju činjenice bitne za ostvarivanje prednosti koj                                                                                                    | d upisa |               |
| Prethodni korak Sljedeći        | korak Naziv dokumenta                                                                                                    | Dodano  | Akcija        |
| Podaci o pedagoškoj godini      | Za dijete iz obitelji s troje ili više malodobne djece: za svako dijete mlađe od 18 godina rodni list ili izvadak iz matice rođenih ili potvrda s<br>podacima o rođenju djeteta                                                                                                    | 0       | Dodaj         |
| Osnovni podaci o djetetu        | Za dijete koje ima specifične razvojne i/li zdravstvene potrebe: relevantna dokumentacija za utvrđivanje navedenih potreba i statusa djeteta<br>(nalaz i mišljenje Jedinstvenog tijela vještačenja, nalaz i mišljenje specijaliziranih ustanova, nješenje Centra za socijalnu skrb, mišljenje stručnog |         | Dodaj         |
| Razvojni status djeteta         | tima dječjeg vrtića                                                                                                    | _       |               |
| Podaci o vrtiću i programu      | Za dijete koje živi u iznimno teškim socijalnim i zdravstvenim prilikama: preporuka Centra za socijalnu skrb                                                                                                    |         | Dodaj         |
| Odabir statusa obitelji         | Za dijete oba zaposlena roditelja: elektronički zapisi (e-radna knjižica) ili Potvrde o podacima evidentiranim u matičnoj evidenciji Hrvatskoga<br>zavoda za mirovinsko osiguranje za roditeljelskrbnike                                                                                               |         | Dodaj         |
| Podaci o roditeljima/skrbnicima | NAPOMENA<br>Dječji vrtić i nadležno gradsko upravno tijelo imaju pravo svu dostavljenu dokumentaciju naknadno tražiti na uvid u originalu.                                                                                                    |         |               |
| Ostala malodobna djeca          |                                                                                                    |         |               |
| Ostali članovi                  |                                                                                                    |         |               |
| Privole                         |                                                                                                    |         |               |
| Osnovna dokumentacija           |                                                                                                    |         |               |
| Dodatna dokumentacija           |                                                                                                    |         |               |

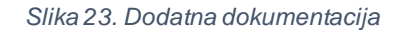

14. U koraku zahtjeva Spremanje i slanje zahtjeva (Slika 24) korisnik potvrđuje izjavu "Potvrđujem da sam suglasan i upoznat sa svim napomenama..." i nakon toga odabire gumb Pošalji prijavu.

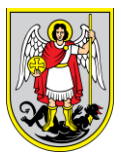

| Dodavanje novog zahtjeva          | Povratak na zahtjeve                                                                                                    |
|-----------------------------------|----------------------------------------------------------------------------------------------------|
|                                   | Polja označena * su obavezna polja X                                                                                                    |
| Koraci prijave:                   | Spremanje i slanje zahtjeva                                                                                                    |
| Prethodni korak<br>Spremi prijavu | NAPOMENA<br>ZAHTJEVI ZAPRIMLJENI NAKON ROKA ZA PREDAJU I NEPOTPUNI ZAHTJEVI NEĆE SE RAZMATRATI NITI BODOVATI                                                                                                    |
| Podaci o pedagoškoj godini        | PREDAJOM ZAHTIEVA DUETE NUE UPISANO U DIEČIJ VRTIĆ – DUETE JE UPISANO U VRTIĆ U TRENUTKU KAD RODITELIJSKRBNIK POTPIŠE UGOVOR S<br>DJEČIJM VRTIĆEM                                                                                                    |
| Osnovni podaci o djetetu          | DJEČIJ VRTIĆ ZADRŽAVA PRAVO RASPOREDA DJETETA U PROGRAME, SKUPINE I OBJEKTE                                                                                                    |
| Razvojni status djeteta           | Uspješno ste ispunili sve korake zahtjeva za upis djeteta u vrtić. Kliknite "Spremi" za spremanje zahtjeva ili priložite izjavu i kliknite "Završi" za slanje zahtjeva.                                                                                                    |
| Podaci o vrtiću i programu        | Potvrđujem da sam suglasan i upoznat sa svim napomenama navedenima prilikom ispunjavanja zahtjeva i inicijalnog obrasca. Pod kaznenom i materijalnom odgovornošću jamčim da su svi upisani osobni podaci točni i potpuni te da su svi dostavljeni dokumenti vjerodostojni.                                                                      |
| Odabir statusa obitelji           | Upoznat/a sam da predajom zahtjeva za upis dijete nije upisano u dječji vrtić – dijete je upisano u dječji vrtić u trenutku kada roditeljiškrbnik potpiše Ugovor s dječjim vrtićem. Prihvaćam da u slučaju navođenja neistinitih podataka u zahtjevu ili prilaganja nevjerodostojne dokumentacije dječji vrtić zadržava pravo promjene ugovora. |
| Podaci o roditeljima/skrbnicima   | Upoznat/a sam da dječji vrtići zadržava pravo rasporeda djeteta u skupine i objekte.                                                                                                    |
| Ostala malodobna djeca            |                                                                                                    |
| Ostali članovi                    |                                                                                                    |
| Privole                           |                                                                                                    |
| Osnovna dokumentacija             |                                                                                                    |
| Dodatna dokumentacija             |                                                                                                    |
| Spremanje i slanje zahtjeva       |                                                                                                    |
|                                   |                                                                                                    |

Slika 24. Spremanje i slanje zahtjeva

Zahtjev dobiva klasu i urbroj preko Centrixa te nakon toga ide na listu zaprimljenih zahtjeva. Kako bi se zahtjev uspješno završio potrebno je označiti da je roditelj/skrbnik suglasan sa svim napomenama te da jamči za vjerodostojnost unesenih podataka. Ukoliko se suglasnost ne prihvati nije moguće poslati zahtjev.

Zahtjev se više ne može uređivati, ali se može povući i iz povučenog zahtjeva, te izraditi novi preko opcije *Kopiraj*.

## 3.3. Preuzimanje zahtjeva

Roditelj preko opcije *Preuzmi zahtjev* (Slika 25) na svoje lokalno računalo preuzima ispunjeni zahtjev kojega je poslao u dječji vrtić. Preuzeti zahtjev je u PDF formatu kojega može pregledati.

| eVrtići    |           |             |            |                     |                |                                                   |
|------------|-----------|-------------|------------|---------------------|----------------|---------------------------------------------------|
| Lukić Luka | 2021/2022 | 01.04.2021. | Zaprimljen | Redoviti upisni rok | Nema komentara | Pregladaj Uredi<br>Povuci Pošalji Preuzmi zahtjev |

Slika 25. Preuzimanje zahtjeva

# 3.4. Povlačenje zahtjeva

Povlačenje je moguće samo za zahtjeve u statusu *Zaprimljen*. Povlačiti se ne mogu zahtjevi koji nisu još poslani ili su već prihvaćeni ili odbijeni od strane vrtića. Ukoliko se prilikom povlačenja zahtjeva odabere izrada novog zahtjeva, stari zahtjev se briše i kreira se novi zahtjev sa kopiranim podacima iz starog zahtjeva, s mogućnošću njihovog uređivanja.

Koraci povlačenja zahtjeva:

1. Odabrati opciju izbornika Zahtjevi (Slika 26).

| Zahtjevi<br>Zahtjevi<br>Profil obitelji | Pregled zahtjeva<br>Pretraži<br>Pretraži po imenu<br>Pedagoška godina • | Pretraži po prezimenu  | Pretrali po OIB-u | Q O                 |                | Nevi zahtjev                                     |
|-----------------------------------------|-------------------------------------------------------------------------|------------------------|-------------------|---------------------|----------------|--------------------------------------------------|
|                                         |                                                                         |                        | Slika 26. Pre     | egled zahtjeva      |                |                                                  |
| 2.                                      | Odabrati opciju                                                         | ı <i>Povuci</i> (Slika | a 27).            |                     |                |                                                  |
| Lukić Luka                              | 2021/2022                                                               | 01.04.2021.            | Zaprimljen        | Redoviti upisni rok | Nema komentara | Pregledaj Uredi<br>Povuc Pošalji Preuzmi zahtjev |

Slika 27. Odabir opcije zahtjeva

3. Potvrditi povlačenje odabranog zahtjeva opcijom *Povuci* ili odabrati izradu novog zahtjeva s kopiranim podacima odabirom opcije *Kopiraj* ukoliko se želi kreirati novi zahtjev s istim podacima (Slika 28).

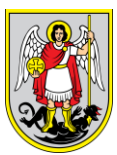

# Povlačenje zahtjeva

Želite li povući zahtjev? Ako želite, odabirom opcije "Kopiraj" će Vam se svi podaci iz postojećeg zahtjeva kopirati u novi i povući će se postojeći, ukoliko ne želite izraditi novi zahtjev već samo povući postojeći odaberite opciju "Povuci". Ukoliko želite odustati od povlačenja postojećeg zahtjeva odaberite opciju "Odustani".

| Odustani | Povuci | Kopira |
|----------|--------|--------|

Slika 28. Povlačenje/kopiranje zahtjeva

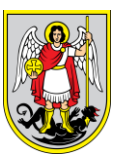

# 4. Liste

# 4.1. Lista nedovršenih zahtjeva

Odabirom opcije Liste  $\rightarrow$  Lista Nedovršenih Zahtjeva (Slika 29), sustav prikazuje sve započete zahtjeve od strane roditelja (unutar redovitog upisnog roka) koji nikada nisu poslani u dječji vrtić te također započete zahtjeve od strane administratora vrtića ili administratora grada.

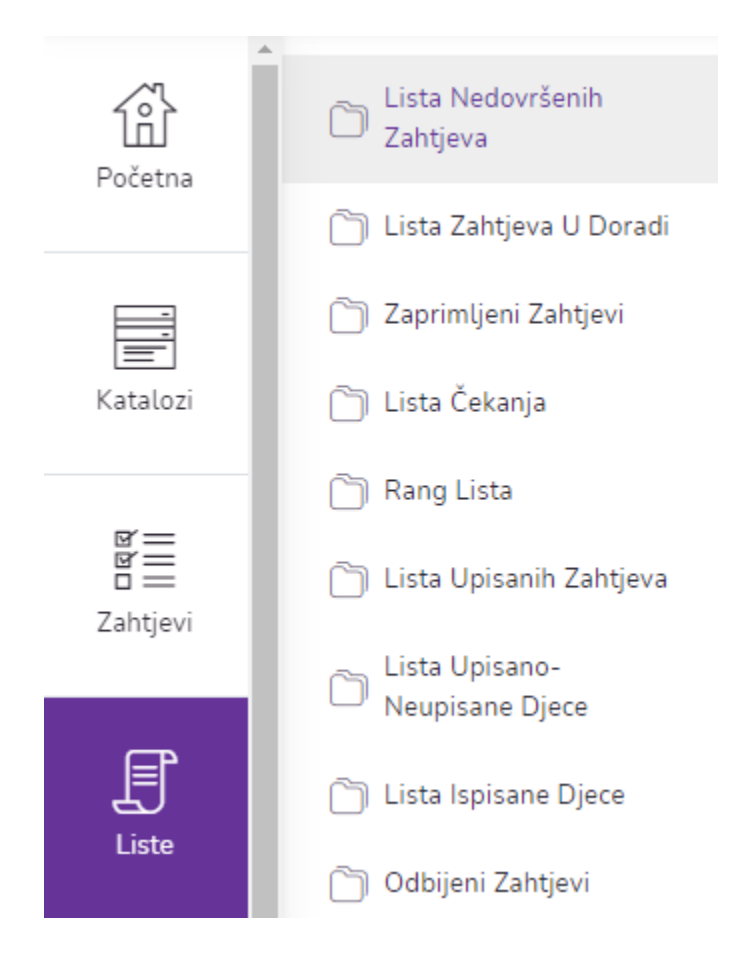

Slika 29. Lista Nedovršenih Zahtjeva

Korisnik ima mogućnost filtriranja prikaza. Unosom podataka u jedno ili više ponuđenih polja te odabirom opcije korisniku se prikazuju podaci prema unesenim parametrima. Odabirom opcije svi uneseni parametri se brišu i prikazuju se svi podaci. Također korisnik ima opciju

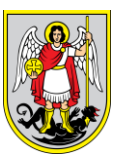

preuzimanja tablice s podacima liste nedovršenih zahtjeva odabirom opcije *Preuzmi excel* dokument.

Nedovršeni zahtjev je moguće uređivati odabirom opcije *Uredi zahtjev* (Slika 30) koja otvara sučelje za uređivanje odabranog zahtjeva.

| Pregle   | ed liste nedov   | vršenił         | n zahtjeva       |               |                        |                   |                                                                     | Preuzmi e           | xcel dokument 🗟                                                                                     |
|----------|------------------|-----------------|------------------|---------------|------------------------|-------------------|---------------------------------------------------------------------|---------------------|----------------------------------------------------------------------------------------------------|
| Pretraži | Ime              |                 | Prezime          |               |                        | GDPR (cijeli inde | ntifikat 🔍 Θ                                                        |                     |                                                                                                    |
| Vrtić    | Vrtić            | •               | Programi po dobi | -             | Kategorija programa 🔻  | Vrsta programa    | ▼ Programi                                                          | -                   |                                                                                                    |
|          | Pedagoška godina | *               |                  |               |                        |                   |                                                                     |                     |                                                                                                    |
| Dijete   | Spol             | •               | Godina rođenja   | -             | Datum od 🔟 🛞           | Datum do          | ] 🛞                                                                 |                     |                                                                                                    |
| Mogućnos | nti≎ P           | Prezime i ime 🔇 | ≎ Spol≎          | Datum rođenja | a 🌣 Pedagoška godina 🇘 | Vrtić 🗘           | Vrsta Programa 🗘                                                    | Upisni rok 🗘        | Programi 🗘                                                                                          |
| Uredi    | zahtjev          |                 | Muški            | 07.05.2020.   | 2019/2020              |                   | Posebni program za djecu s<br>određenom vrstom teškoće u<br>razvoju | Redoviti upisni rok | Vrtić- posebni 7-<br>satni program za<br>djecu s teškoćama u<br>razvoju (program<br>javnih potreba) |
| Uredi    | zahtjev          |                 | Ženski           | 05.04.2017.   | 2019/2020              |                   | Redoviti program za djecu od<br>6 mjeseci do 1 godine               | Redoviti upisni rok | Redovni 10 - satni<br>jaslički program                                                              |
| Uredi    | zahtjev          |                 | Muški            | 05.06.2015.   | 2019/2020              |                   | Redoviti 10-satni program                                           | Redoviti upisni rok | 10 satni boravak<br>6:30-16:00/16:30                                                                |

Slika 30. Pregled liste nedovršenih zahtjeva

# 4.2. Lista zahtjeva u doradi

Odabirom opcije izbornika *Liste*  $\rightarrow$  *Lista Zahtjeva U Doradi* (Slika 31), sustav prikazuje sve zahtjeve koji su roditeljima, iz nekog razloga (priložen neispravan dokument, krivi podatak itd.) poslani na doradu. Zahtjev na doradi ne mijenja klasu i UR broj. Roditelj unutar redovnog upisnog roka mora doraditi zahtjev i poslati ga u dječji vrtić kako bi zahtjev njegovog djeteta ušao u krug kandidata za upis u vrtić.

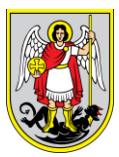

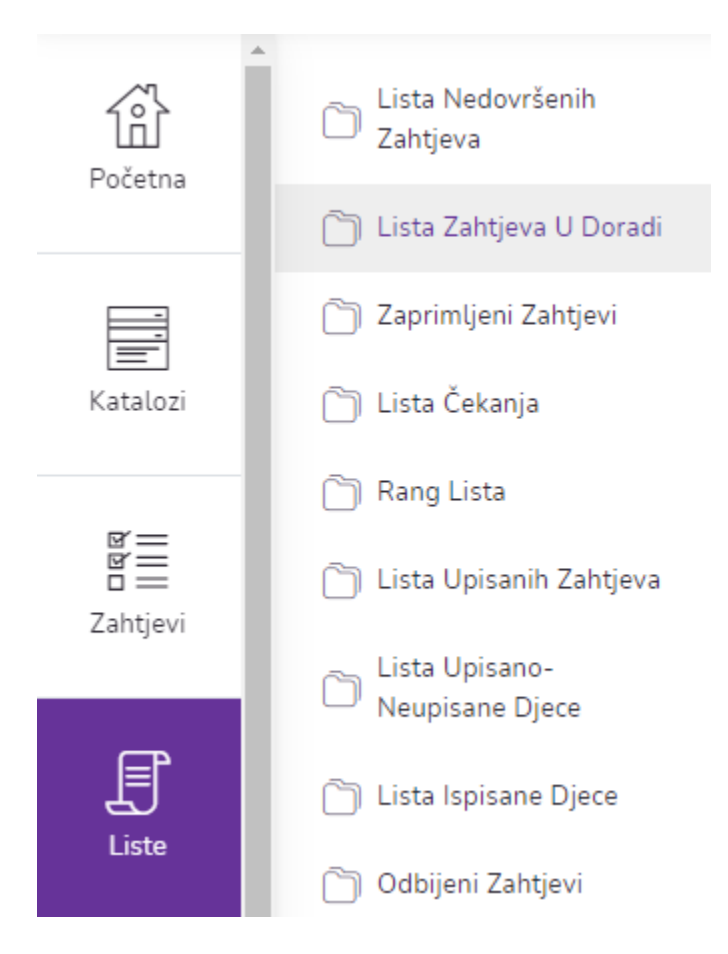

Slika 31. Lista Zahtjeva U Doradi

Korisnik ima mogućnost filtriranja prikaza. Unosom podataka u jedno ili više ponuđenih polja te odabirom opcije korisniku se prikazuju podaci prema unesenim parametrima. Odabirom opcije svi uneseni parametri se brišu i prikazuju se svi podaci. Također korisnik ima opciju preuzimanja tablice s podacima liste zahtjeva u doradi odabirom opcije *Preuzmi excel dokument*.

Administratoru se odabirom opcije Pregledaj (Slika 32) prikazuju detalji odbijenog zahtjeva.

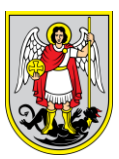

| Pregled z                              | zahtjeva u d     | oradi                      |                                           |         |                                      |                                                                                                    |                    |                                                                                         |                         | Preuzmi excel do                                                 | okument 🗟                                            |
|----------------------------------------|------------------|----------------------------|-------------------------------------------|---------|--------------------------------------|----------------------------------------------------------------------------------------------------|--------------------|-----------------------------------------------------------------------------------------|-------------------------|------------------------------------------------------------------|------------------------------------------------------|
| Pretraži                               | Ime              |                            | Prezime                                   |         |                                      |                                                                                                    | GDPR (cijeli inder | ntifikat                                                                                | Q (O)                   |                                                                  |                                                      |
| Vrtić                                  | Vrtić            | •                          | Programi po dobi                          | •       | Kategorija progra                    | ama 🔻                                                                                                    | Vrsta programa     | -                                                                                       | Programi                | -                                                                |                                                      |
|                                        | Pedagoška godina | •                          |                                           |         |                                      |                                                                                                    |                    |                                                                                         |                         |                                                                  |                                                      |
| Dijete                                 | Spol             | •                          | Godina rođenja                            | •       | Datum od                             | 8                                                                                                    | Datum do           | ] 🛞                                                                                     |                         |                                                                  |                                                      |
|                                        |                  |                            |                                           |         |                                      |                                                                                                    |                    |                                                                                         |                         |                                                                  |                                                      |
| Mogućnosti 🗘                           | Prezime i ime 🗘  | Spol 🗘                     | Datum rođenja                             | Vrtić ≎ | Program po dob                       | Programi 🗘                                                                                                    | GDPR \$            | Datum prijave 🖇                                                                         | Prednosti 🗘             | Upisni rok 💲                                                     | Komentar \$                                          |
| Mogućnosti 🌣                           | Prezime i ime ≎  | Spol ≎<br>Ženski           | Datum rođenja<br>14.04.2018.              | Vrtić 0 | Program po dob<br>Jaslice            | Programi C<br>Redovni 10-<br>satni JASLIČKI<br>PROGRAM<br>obogaćen<br>ranim učenjem<br>engleskog<br>jezika                                             | gdpr \$            | Datum prijave 3                                                                         | Prednosti 0             | Upisni rok 🗘<br>Redoviti<br>upisni rok                           | Komentar ≎<br>Nema<br>komentara                      |
| Mogućnosti O<br>Pregledaj<br>Pregledaj | Prezime i ime 0  | Spol ©<br>Zenski<br>Zenski | Datum rođenja<br>14.042018.<br>02.042019. | Vrtić 0 | Program po dob<br>Jaslice<br>Jaslice | Programi C<br>Redovni 10-<br>satri JASLIČKI<br>PROGRAM<br>obogaćen<br>ranim učenjem<br>engleskog<br>jezika<br>10 satni<br>boravsk 6:30-<br>16:00/16:30 | gdpr 0             | Datum prijave         3           02.04.2021.         3           02.04.2021.         3 | Prednosti 0<br>Ne<br>Ne | Upisni rok 🌣<br>Redavili<br>upisni rok<br>Redavili<br>upisni rok | Komentar 0<br>Nema<br>komentara<br>Nema<br>komentara |

Slika 32. Pregled zahtjeva u doradi

## 4.3. Zaprimljeni zahtjevi

Odabirom opcije izbornika *Liste* → *Zaprimljeni Zahtjevi* (Slika 33), sustav prikazuje sve zaprimljene zahtjeve. Na listi zaprimljenih zahtjeva se nalaze sve prijave pristigle od strane roditelja. Lista je aktivna cijelu godinu i sve prijave poslane online ili ispunjene od strane administratora preko evidencije djece prvo dolaze na ovu listu. Online zahtjevi se zaprimaju unutar redovitog upisnog roka koji je odredio GUO i svi pristigli zahtjevi unutar tog roka se moraju obraditi tj. verificirati ili odbiti u periodu za upis koji je određen od strane GUO. Svi zahtjevi koji ne udovoljavaju uvjete se odbijaju.

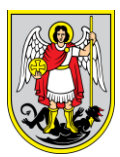

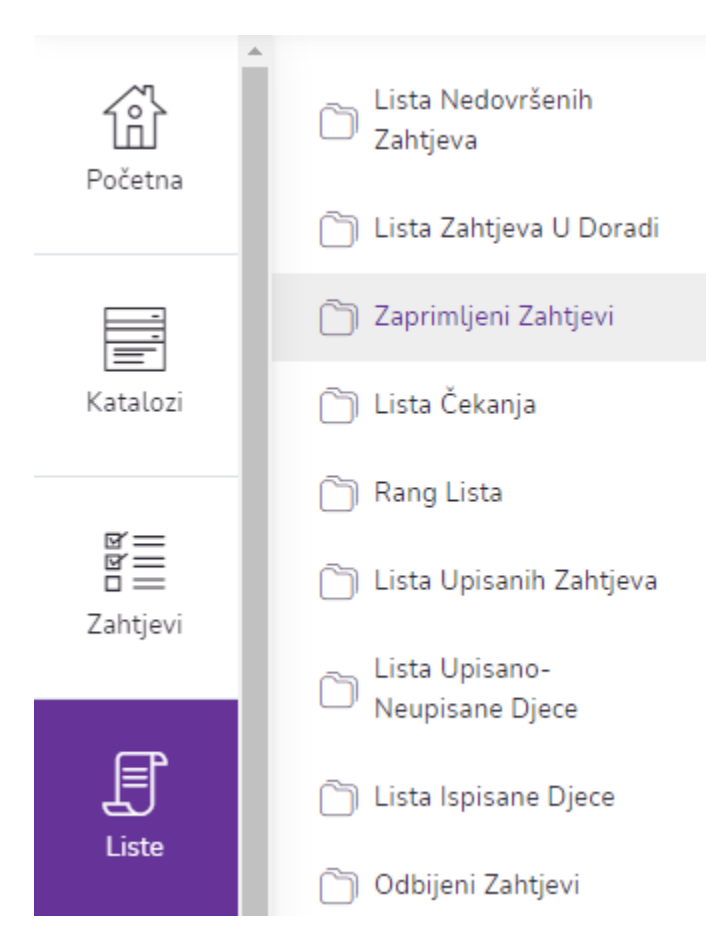

Slika 33. Zaprimljeni Zahtjevi

Korisnik ima mogućnost filtriranja prikaza. Unosom podataka u jedno ili više ponuđenih polja te odabirom opcije korisniku se prikazuju podaci prema unesenim parametrima. Odabirom opcije svi uneseni parametri se brišu i prikazuju se svi podaci. Također korisnik ima opciju preuzimanja tablice s podacima liste zaprimljenih zahtjeva odabirom opcije *Preuzmi excel dokument*.

Odabirom opcije *Pregledaj* (Slika 34) za odabrani zahtjev, sustav korisniku prikazuje detalje zaprimljene prijave.

| Pregled lis  | ste zaprimljenih   | zah   | tjeva                |                  |                   |                                         |        | Preuzmi e       | xcel dokument 🗟     |
|--------------|--------------------|-------|----------------------|------------------|-------------------|-----------------------------------------|--------|-----------------|---------------------|
| Pretraži     | Ime                |       | Prezime              |                  |                   | GDPR (cijeli indentifikato              | r)     | Q. (C)          |                     |
| Vrtić        | Vrtić              |       | Programi po dobi 🛛 👻 | Kategorija progr | ama 🔻             | Vrsta programa                          | •      | Programi 👻      |                     |
|              | Pedagoška godina 🖣 |       |                      |                  |                   |                                         |        |                 |                     |
| Dijete       | Spol               |       | Godina rođenja 💌     | Datum od         |                   | Datum do                                | 8      |                 |                     |
| Mogućnosti 0 | Prezime i ime 0    | Spol  | 0 Datum rođenja 0    | Vrtić 0          | Program po dobi 🗘 | Programi 0                              | GDPR 0 | Datum prijave 🌣 | Upisni rok 🗘        |
| Pregledaj    |                    | Žensk | i 08.08.2020         |                  | Jaslice           | Redoviti 10-satni<br>program za JASLICE | L4X185 | 07.04.2021.     | Redoviti upisni rok |
| Pregledaj    |                    | Muški | 16.09.2020           |                  | Jastice           | Redoviti 10-satni<br>program za JASLICE | SJB7UC | 06.04.2021.     | Redoviti upisni rok |
| Pregledaj    |                    | Muški | 29.05.2018           |                  | Vrtić             | Redoviti 10-satni<br>program za VRTIC   | HV9QVS | 06.04.2021.     | Redoviti upisni rok |

Slika 34. Pregled liste zaprimljenih zahtjeva

Ako neki od podataka na zahtjevu nisu ispravni, administrator preko opcije *Vrati na doradu* vraća zahtjev roditelju sa napomenom što roditelj treba ispraviti. Kada administrator pregleda podatke i ustanovi da su svi podaci ispravni kao i priloženi dokumenti uz zahtjev, prije nego odabere opciju *Verificiraj* mora odobriti svu osnovnu i dodatnu dokumentaciju. Odobravanje je iznimno važno upravo za dodatnu dokumentaciju jer se tek nakon odobravanja dodatne dokumentacije dodaju bodovi za svaki pojedini priloženi dokument. Odobravanje dokumentacije se vrši odabirom opcije u stupcu *Odobreno*. Zatim putem opcije *Verificiraj* administrator verificira zahtjev. Također, korisnik ima opciju odbijanja zahtijeva odabirom opcije *Odbij* i preuzimanja zahtjeva odabirom opcije *Preuzmi zahtjev* (Slika 35).

| Detalji zaprimljene prija | ave             |               |                 | $\bigcirc$  |
|---------------------------|-----------------|---------------|-----------------|-------------|
| Odbij                     | Vrati na doradu | Uredi zahtjev | Preuzmi zahtjev | Verificiraj |

Slika 35. Detalji zaprimljene prijave

Na detaljima zaprimljene prijave korisnik ima uvid podataka o djetetu (Slika 36).

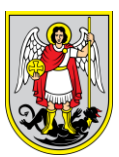

| Dijete                           | Brad         | Tip obitelji<br>ina zajednica               | 018                                 |  |  |  |
|----------------------------------|--------------|---------------------------------------------|-------------------------------------|--|--|--|
| Prebivalite - Gradioprina        | Prebivalište | gradska četvrt i naselje                    | Prebivalšte - ulica, broj i podbroj |  |  |  |
| Podaci djeteta                   |              |                                             |                                     |  |  |  |
| GDPR Broj:                       |              | Mjesto rođenja – država: REPUBLIKA HRV      | ATSKA                               |  |  |  |
| Spol Muški                       |              | Mjesto rođenja – grad/općina:               |                                     |  |  |  |
| Datum rođenja: 22.07.2019        |              | Stanovanje - grad/općina:                   |                                     |  |  |  |
| Državljanstvo: <b>Hrvatsko</b>   |              | Stanovanje - ulica, broj i podbroj:         |                                     |  |  |  |
| Nacionalnost: hrvat              |              | Je li za dijete vec predavan zahtjev: NE    |                                     |  |  |  |
| Nacionalna manjina: Nije uneseno |              | Razvojni status djeteta: Dijete uredne razv | ojne linije                         |  |  |  |
| Azilant: NE                      |              |                                             |                                     |  |  |  |

Slika 36. Podaci djeteta na zaprimljenoj prijavi

U sekciji *Podaci podnesene prijave* korisnik ima uvid u podatke vezane za odabir vrtića koji su odabrani na zahtjevu. U sljedećem sekciji *Podaci o prihvaćenim privolama* korisnik ima uvid u privole koje su navedene na zahtjevu. Ukoliko je na zahtjevu prihvaćena privola ista će biti označena zelenom bojom, a u suprotnom crvenom bojom.

| 'odaci podnesene prijave                                                 |                                                                                    | Podaci o prihvaćenim privolama                    |
|--------------------------------------------------------------------------|------------------------------------------------------------------------------------|---------------------------------------------------|
| 🖄 UNUTAR UPISNOG ROKA                                                    |                                                                                    | Suglasan sam da mi vrtić predloži treću lokaciju. |
| Vrtić:                                                                   | Program vrtića(alternativna opcija): <b>Redovni 10</b> –<br>satni jaslički program |                                                   |
| Program po dobi: Jaslice                                                 | Lokacija vrtića(alternativna opcija):                                              |                                                   |
| Program vrtića(prioritet): <b>Redovni 10 – satni jaslički</b><br>program |                                                                                    |                                                   |
| Lokacija vrtića(prioritet):                                              |                                                                                    |                                                   |
|                                                                          |                                                                                    |                                                   |

Slika 37. Podaci prijave i privole na zaprimljenoj prijavi

Osim pregleda podataka korisnik ima opciju kreiranja poziva na razgovor. U sekciji *Pozivi na razgovor* korisnik ima mogućnost kreiranja poziva na razgovor odabirom opcije *Dodaj*. Otvara se forma u kojoj korisnik unosi napomenu odnosno tekst vezan za razgovor. Nakon toga korisnik odabire lokaciju vrtića iz padajućeg izbornika pod opcijom *Odabir lokacije*. Nakon toga korisnik unosi datum i vrijeme razgovora u dijelu *Datum i vrijeme razgovora* (Slika 38).

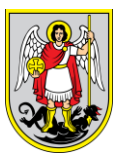

# Poziv na razgovor:

| Napomena*                   |                   |
|-----------------------------|-------------------|
| Upišite tekst napomene      |                   |
|                             | li li             |
| Odabir lokacije *           |                   |
|                             | •                 |
| Datum i vrijeme razgovora * | <b>^ ^</b>        |
| dd.mm.yyyy.                 | HH : MM           |
|                             | <b>* *</b>        |
| Odustani                    | Pošalji obavijest |

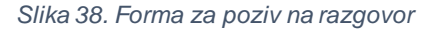

Nakon što je poziv dodan isti se korisniku prikazuje u sekciji *Pozivi na razgovor*. Korisnik ima mogućnost uređivanja navedenog zahtjeva odabirom opcije *Uredi*. Kada je razgovor obavljen korisnik odabire opciju *Obavljeno* (Slika 39).

| Pozivi na razgovor              |                                                               |           | Dodaj  |
|---------------------------------|---------------------------------------------------------------|-----------|--------|
| Datum i vrijeme                 | Napomena                                                      | Obavljeno | Akcija |
| 01.08.2021 - 14 sati i 0 minuta | Razgovor će se održati u sobi 6 na prvom katu matične zgrade. | 0         | Uredi  |

Slika 39. Pozivi na razgovor na zaprimljenoj prijavi

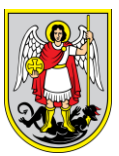

Korisnik u sekcijama Osnovna dokumentacija i Dodatna dokumentacija ima uvid u sve priložene dokumente na zahtjevu (Slika 40).

| Osnovna dokumentacija                                                                                     |          |        |        |
|----------------------------------------------------------------------------------------------------|----------|--------|--------|
| Naziv dokumenta                                                                                           | Odobreno | Dodano | Akcija |
| Lijećnička svjedodžba o obavljenom sistematskom pregledu djeteta                                          | 0        |        | Otvori |
| Obrazac za inicijalni razgovor                                                                            | 0        |        | Otvori |
| Preslika kartona procijepljenosti djeteta ( knjižica imunizacije)                                         | 0        |        | Otvori |
| Rodni list djeteta (preslika)                                                                             | 0        |        | Otvori |
| Uvjerenje o mjestu prebivališta za oba roditelja te dijete (uvjerenje ne smije biti starije od 6 mjeseci) | 0        |        | Otvori |
|                                                                                                    |          |        |        |

Slika 40. Dokumentacija na zaprimljenoj prijavi

Odabirom opcije *Dodaj* korisniku se otvara popis svih predanih datoteka koje su predane za odabranu dokumentaciju (Slika 41).

| Liječnička svjedodžba o obavljenom sistematskom pregledu djeteta                                                |           |         |
|----------------------------------------------------------------------------------------------------|-----------|---------|
| Moguće je pregledati isključivo PDF, JPEG i PNG tipove datoteka. Maksimalna veličina pojedine datoteke je 5 MB. |           |         |
| Za odabir dokumenata koje želite priložiti pritisnite "Odaberi datoteku" ili "Choose File"                      |           |         |
| Naziv dokumenta                                                                                                 | Pregledaj |         |
|                                                                                                    | Pregledaj |         |
|                                                                                                    |           | Zatvori |

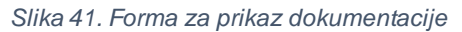

Odabirom opcije Pregledaj korisnik ima mogućnost pregleda priložene dokumentacije.

Na dnu prikaza korisnik ima uvid u podatke o roditeljima, podatke o ostaloj malodobnoj djeci, kao i podatke o ostalim članovima.

# 4.4. Lista čekanja

Odabirom opcije *Liste* → *Lista* Čekanja (Slika 42) sustav prikazuje popis verificiranih zahtjeva. U ovom se koraku dodjeljuju dodatni bodovi (ukoliko ih ima) na zahtjev.

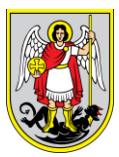

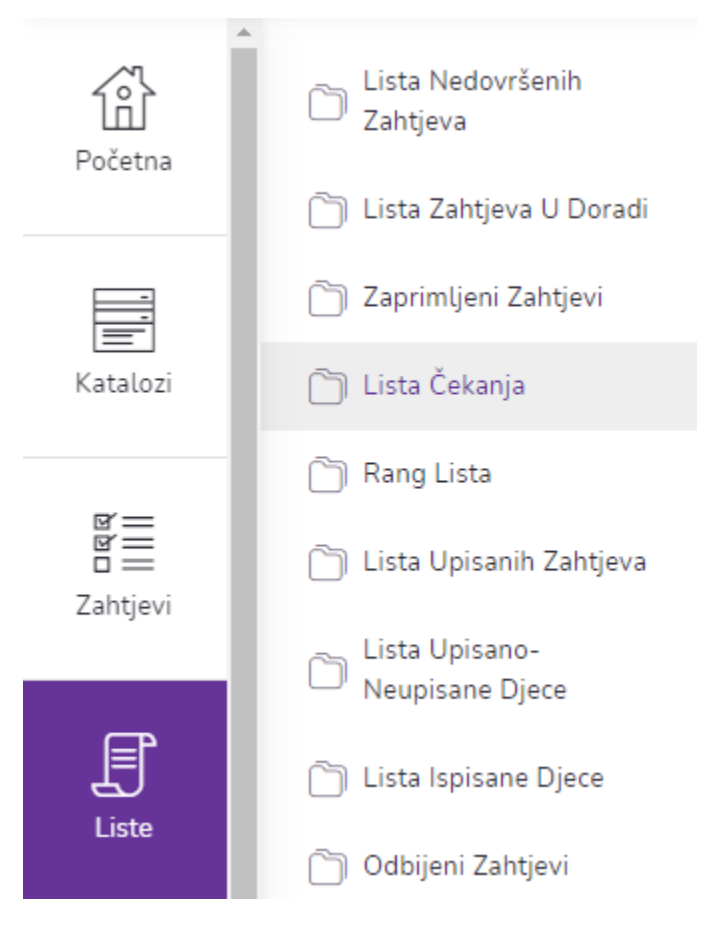

Slika 42. Lista Čekanja

Korisnik ima mogućnost filtriranja prikaza. Unosom podataka u jedno ili više ponuđenih polja te odabirom opcije korisniku se prikazuju podaci prema unesenim parametrima. Odabirom opcije svi uneseni parametri se brišu i prikazuju se svi podaci. Također korisnik ima opciju preuzimanja tablice s podacima liste čekanja odabirom opcije *Preuzmi excel dokument*.

Odabirom opcije *Pregledaj* korisniku se prikazuju detalji liste čekanja odabranog zahtjeva. Također korisnik ima opciju dodjeljivanja dodatnih bodova na zahtjev unosom broja bodova u polje *Dodatni bodovi* (Slika 43).

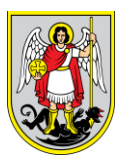

Preuzmi excel dokument 🔒

#### eVrtići

#### Pregled liste čekanja

| Pretraži<br>Vrtić    | Ime<br>Vrtić                               | •              | Prezime<br>Programi po c              | lobi 👻 | OIB<br>Kategorija p                                                                                 | rograma                | •          | GDPR (cijeli indenti<br>/rsta programa | fikator) | Q E<br>Programi | )        | •             |               |
|----------------------|--------------------------------------------|----------------|---------------------------------------|--------|----------------------------------------------------------------------------------------------------|------------------------|------------|----------------------------------------|----------|-----------------|----------|---------------|---------------|
| Dijete<br>Mogućnosti | Pedagoska godina Spol Prezime i ime Spol 0 | ▼<br>▼<br>Datu | Godina rođenj<br>um rođenja – Vrtić : | ja 🔹   | Datum od                                                                                            | Upisni rok 0           | Prednost 0 | Datum do<br>Datum prijave              | GDPR 0   | Prednost 0      | Bodovi 0 | Dodatni bodov | Ukupni bodovi |
| Pregledaj            | Muški                                      | 19.10          | 12016                                 | Vrtie  | 10- setni<br>redoviti<br>program s<br>integriranim<br>programom<br>Katoličkog<br>vjerskog<br>odgoje | Redoviti<br>upisni rok | Ne         | 07.04.2021.                            |          | Ne              | 0        | 0             | 0             |

Slika 43. Pregled liste čekanja

Na formi za prikaz detalja liste čekanja korisnik ima mogućnost odbijanja zahtjeva odabirom opcije Odbij, vraćanja zahtjeva na listu zaprimljenih zahtjeva odabirom opcije *Vrati na prethodnu* listu, preuzimanja zahtjeva odabirom opcije *Preuzmi* zahtjev, a može i prihvatiti zahtjev odabirom opcije *Prihvati* (Slika 44).

| Detalji liste čekanja |                          |                      | $\bigcirc$ |
|-----------------------|--------------------------|----------------------|------------|
| Odbij                 | Vrati na prethodnu listu | Preuzmi zahtjev      | Prihvati   |
|                       | Slika 44. De             | etalji liste čekanja |            |

# 4.5. Ranglista

Odabirom opcije Liste  $\rightarrow$  Rang Lista (Slika 45) sustav prikazuje rang listu.

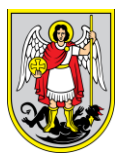

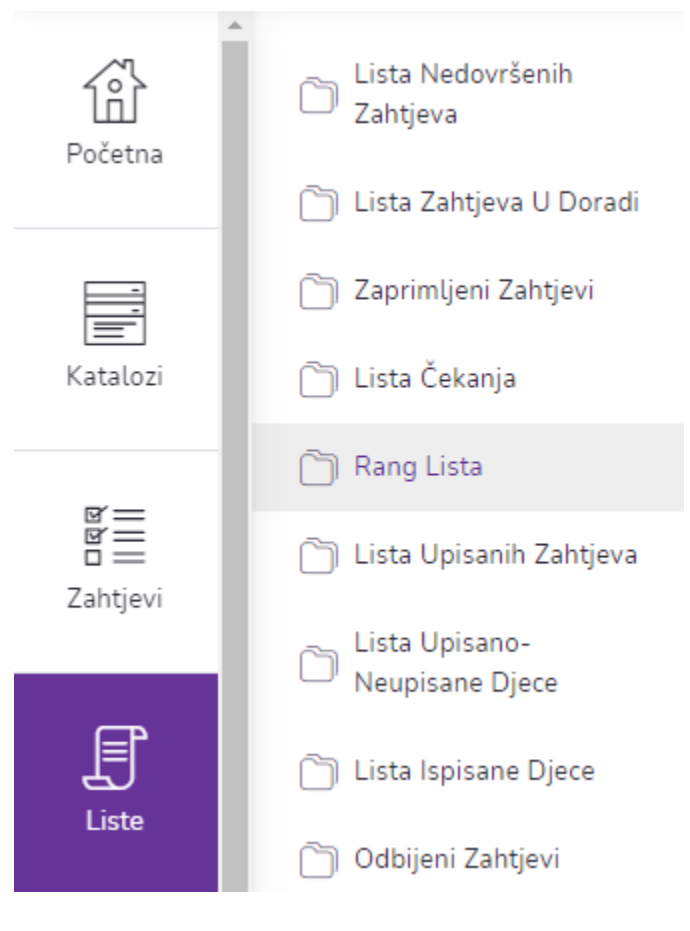

Slika 45. Rang Lista

Korisnik ima mogućnost filtriranja prikaza. Unosom podataka u jedno ili više ponuđenih polja te odabirom opcije korisniku se prikazuju podaci prema unesenim parametrima. Odabirom opcije svi uneseni parametri se brišu i prikazuju se svi podaci. Također korisnik ima opciju preuzimanja tablice s podacima rang liste odabirom opcije *Preuzmi excel dokument*.

Odabirom opcije *Pregledaj* korisniku se prikazuju detalji prijave rang liste odabranog zahtjeva. Također korisnik ima opciju dodjeljivanja dodatnih bodova na zahtjev unosom broja bodova u polje *Dodatni bodovi* (Slika 46).

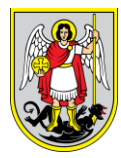

| Pregled I    | rang liste       |        |                 |             |                 |                                                                                                    |        |                 |                 |                               |                        |          | Preuzmi excel d | lokument 🔂      |
|--------------|------------------|--------|-----------------|-------------|-----------------|----------------------------------------------------------------------------------------------------|--------|-----------------|-----------------|-------------------------------|------------------------|----------|-----------------|-----------------|
| Pretraži     | Ime              |        | Prezime         |             | OIE             | 3                                                                                                    |        | GDPR (cijeli    | indentifikator) |                               | ۹ 🖂                    |          |                 |                 |
| Vrtić        | Vrtić            | -      | Programi po do  | bi          | Kat             | egorija programa                                                                                                    | *      | Vrsta progra    | ima             | *                             | Programi               | ~        |                 |                 |
|              | Pedagoška godina | •      |                 |             |                 |                                                                                                    |        |                 |                 |                               |                        |          |                 |                 |
| Dijete       | Spol             | *      | Godina rođenja  |             | Da              |                                                                                                    |        | Datum do        |                 | $\otimes$                     |                        |          |                 |                 |
| Mogućnosti 0 | Prezime i ime 0  | Spol 0 | Datum rođenja 🌣 | Vrtić ≎ Pro | igram po dobi ≎ | Programi 0                                                                                                    | GDPR ¢ | Datum prijave 🗘 | Prednosti 0     | Status 0                      | Upisni rok 🗘           | Bodovi 0 | Dodatni bodovi  | Ukupni bodovi 🗘 |
| Pregledaj    | )                | Mudki  | 17.04.2014      | Vei         | c               | primarni<br>destosatni<br>program<br>lintegrimini kko<br>program,<br>lintegrimini<br>program, nanog<br>učenje erojlestvog<br>program dnamsko<br>scenskog<br>stuanistična,<br>interesimini<br>program za<br>demoliku tjecu) | —      | 05.04.2021.     | Ne              | Prihvaćen na listi<br>Cekanja | Redoviti upisni<br>rok | 0        | 0               | 0               |

Slika 46. Pregled rang liste

Na formi za prikaz detalja liste čekanja korisnik ima mogućnost odbiti zahtjev odabirom opcije *Odbij*, vratiti zahtjev na listu čekanja odabirom opcije *Vrati na prethodnu listu*, preuzeti zahtjev odabirom opcije *Preuzmi zahtjev*, kreirati ugovor odabirom opcije *Kreiraj Ugovor*, a može i upisati dijete u vrtić odabirom opcije *Upiši* (Slika 47).

| Detalji prijave rang liste |                          |         |         |                | $\bigcirc$ |
|----------------------------|--------------------------|---------|---------|----------------|------------|
| Одьіј                      | Vrati na prethodnu listu | Preuzmi | zahtjev | Kreiraj Ugovor | Upiši      |
|                            |                          |         |         |                |            |

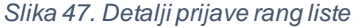

Ukoliko je na zahtjevu potvrđena privola o predlaganju treće lokacije, korisnik ima mogućnost predlaganja treće lokacije odabirom opcije *Predloži treću lokaciju* (Slika 48).

Podaci djeteta

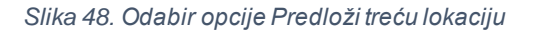

Korisniku se prikazuje forma za unos treće lokacije (Slika 49). Korisnik unosi lokaciju odabirom stavke iz padajućeg izbornika *Odabir lokacije*, program odabirom stavke iz padajućeg izbornika *Odabir programa*, i unosi komentar po želji.

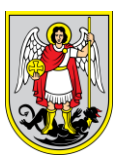

| Odabrite treću lokaciju | ×                |
|-------------------------|------------------|
| Odabir Lokacije *       |                  |
|                         | × •              |
| Odabir programa *       |                  |
|                         | × •              |
| Komentar                |                  |
|                         | 11               |
|                         | Odustani Potvrdi |

Slika 49. Forma za odabir treće lokacije

Odabirom opcije *Odustani* korisnik izlazi iz forme i promjene se ne spremaju. Odabirom opcije *Potvrdi* sustav sprema prijedlog treće lokacije i isti se prikazuje u sekciji *Podaci podnesene prijave* na formi *Detalji prijave rang liste*.

# 4.6. Lista upisanih zahtjeva

Odabirom opcije izbornika *Lista → Lista Upisanih Zahtjeva* (Slika 50), sustav prikazuje svu djecu upisanu u vrtić.

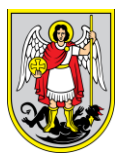

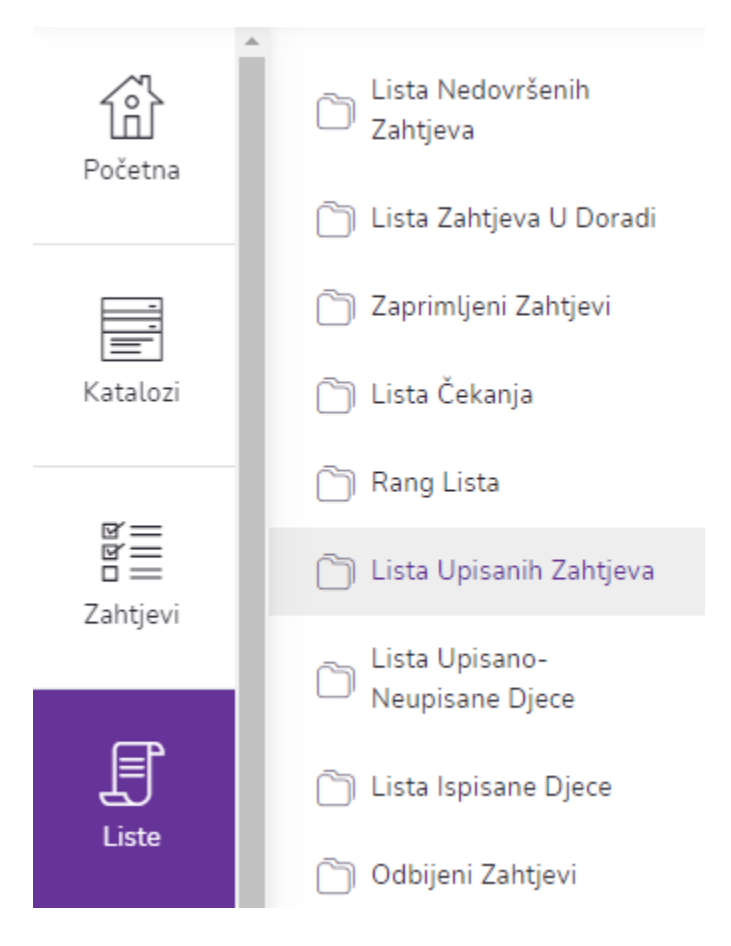

Slika 50. Lista Upisanih Zahtjeva

Korisnik ima mogućnost filtriranja prikaza. Unosom podataka u jedno ili više ponuđenih polja te odabirom opcije korisniku se prikazuju podaci prema unesenim parametrima. Odabirom opcije svi uneseni parametri se brišu i prikazuju se svi podaci. Također korisnik ima opciju preuzimanja tablice s podacima liste upisanih zahtjeva odabirom opcije *Preuzmi excel dokument*.

Odabirom opcije Pregledaj korisniku se prikazuju detalji prijave upisane liste (Slika 51).

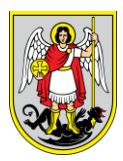

| Pregled liste                       | e upisanih zahtjev | 'a                       |                                           |                                           |                |                                        |                                                                                                    |                 |            |                                                              | Γ       | Preuzmi excel dokument 🐻         |
|-------------------------------------|--------------------|--------------------------|-------------------------------------------|-------------------------------------------|----------------|----------------------------------------|----------------------------------------------------------------------------------------------------|-----------------|------------|--------------------------------------------------------------|---------|----------------------------------|
|                                     |                    |                          |                                           |                                           |                |                                        |                                                                                                    |                 |            |                                                              | _       |                                  |
| Pretraži                            | Ime                |                          | Prezime                                   |                                           | OIB            |                                        | GDPR (cijeli                                                                                                    | indentifikator) |            | Q ()                                                         |         |                                  |
| Vrtić                               | Vrtić              | Ŧ                        | Programi po dobi                          | *                                         | Kategorija pro | ograma 👻                               | Vrsta progra                                                                                                    | ima             | -          | Programi                                                     |         | Ŧ                                |
|                                     | Pedagoška godina   | *                        |                                           |                                           |                |                                        |                                                                                                    |                 |            |                                                              |         |                                  |
| Dijete                              | Spol               | *                        | Godina rođenja                            | Ŧ                                         | Datum od       |                                        | Datum do                                                                                                    |                 |            |                                                              |         |                                  |
| Mogućnosti 0                        | Prezime i ime 🌣    | Spol 0                   | Datum rođenja 🖇                           | Datum prijave 0                           | Metter *       |                                        |                                                                                                    |                 |            |                                                              |         |                                  |
|                                     |                    |                          |                                           |                                           | and a          | Program po dobi 🛛                      | Programi 0                                                                                                    | Bodovi 0        | Prednost 0 | Upisni rok 🗘                                                 | GDPR 0  | Pregled djeteta 🕯                |
| Pregledaj                           |                    | Muški                    | 27.01.2017.                               | 02.04.2021.                               |                | Vrtic                                  | Programi ©<br>Redoviti 10-satni<br>program obcgaćen<br>dramsko-scenskim<br>sadržajima                                                                               | Bodovi 0        | Prednost © | <b>Upisni rok</b> O                                          | GDPR \$ | Pregled djeteta :                |
| (Pregledaj)                         |                    | Muški<br>Ženski          | 27.01.2017.<br>09.02.2017.                | 02.04.2021.                               |                | Program po dobr =<br>Vitic<br>Julice   | Programi 0<br>Redoviti 10-satni<br>program obopaćen<br>dransko-scenskim<br>sačitajima<br>Redovni 10 - satni<br>jaslički program                                     | Bodovi :        | NE<br>NE   | Upisni rok 0<br>Redoviti usisni rok<br>Redoviti usisni rok   | GDPR \$ | Progled djeteta :                |
| Pregledaj<br>Pregledaj<br>Pregledaj |                    | Muski<br>Ženski<br>Muski | 27.01.2017.<br>00.03.2017.<br>00.05.2016. | 02.04.2021.<br>02.04.2021.<br>02.04.2021. |                | Program po dobr :<br>Veric<br>Jatilite | Programi C<br>Redoviti 10-satni<br>program obogaćen<br>dramska-scenskim<br>sacidajima<br>Redoviti 10 - satni<br>jasličili program<br>Redoviti 10 - satni<br>program | Bodavi -        | Prednost 0 | Upiani rok 0<br>Redoviti upilari rok<br>Redoviti upilari rok | GDPR 0  | Preglet djeteta :<br>Q<br>Q<br>Q |

Slika 51. Pregled liste upisanih zahtjeva

# 4.7. Lista upisano-neupisane djece

Odabirom opcije *Liste* → *Lista Upisano-Neupisane Djece* (Slika 52) sustav prikazuje djecu koja su upisana u neku od proteklih pedagoških godina ali ne i u nadolazeću pedagošku godinu. Upisivanje navedene djece u novu pedagošku godinu je definirano u poglavlju Prebacivanje djece u drugu skupinu.

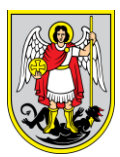

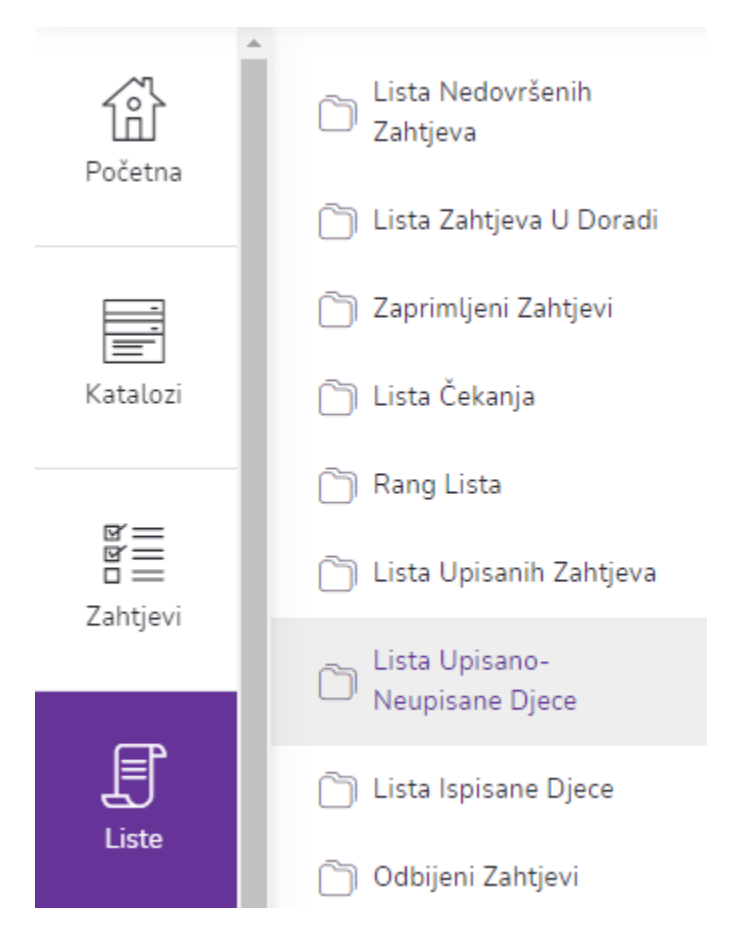

Slika 52. Lista Upisano-Neupisane Djece

Korisnik ima mogućnost filtriranja prikaza. Unosom podataka u jedno ili više ponuđenih polja te odabirom opcije korisniku se prikazuju podaci prema unesenim parametrima. Odabirom opcije svi uneseni parametri se brišu i prikazuju se svi podaci. Također korisnik ima opciju preuzimanja tablice s podacima liste upisano-neupisane djece odabirom opcije *Preuzmi excel dokument*.

Odabirom opcije Pregledaj korisniku se prikazuju detalji profila djeteta (Slika 53Slika 51).

| eVrtići            |                      |        |                  |                    |         |                   |                                        |                                        |
|--------------------|----------------------|--------|------------------|--------------------|---------|-------------------|----------------------------------------|----------------------------------------|
| Pregled liste upis | sano-neupisane djece | 9      |                  |                    |         |                   |                                        | Preuzmi excel dokument 🗐               |
| Pretraživanje:     |                      |        |                  |                    |         |                   |                                        |                                        |
| Pedagoška godina   | Vrtić                |        | Lokacija vrtića: |                    |         |                   |                                        |                                        |
| Pedagoška godina   | ▼ Vrtić              | v      | Vrsta lokacije   | ~                  |         |                   |                                        |                                        |
| Mogućnosti 0       | Prezime i ime 🗅      | Spol 0 | Datum rođenja 😄  | Pedagoška godina 🗧 | Vrtić 0 | Lokacija vrtića 🗘 | Soba dnevnog boravka 🔅                 | Skupina 0                              |
| Pregledaj          |                      | Ženski | 26.03.2018       | 2019/2020          |         |                   | Redoviti 10-satni program              | Redoviti 10-satni program              |
| Pregledaj          |                      | Ženski | 24.03.2016       | 2019/2020          |         |                   | Redovni 10 – satni vrtički<br>program  | Redovni 10 – satni vrtički<br>program  |
| Pregledaj          |                      | Muški  | 13.06.2019       | 2019/2020          |         |                   | Redovni 10 – satni jaslički<br>program | Redovni 10 – satni jaslički<br>program |

Slika 53. Pregled liste upisano-neupisane djece

Na formi za prikaz detalja profila djeteta korisnik ima mogućnost promijeniti skupinu u kojoj se dijete trenutno nalazi odabirom opcije *Promjena skupine*, podnijeti zahtjev za premještajem djeteta u drugi vrti odabirom opcije *Premještaj djeteta* i ispisati dijete iz vrtića odabirom opcije *Ispis djeteta* (Slika 54).

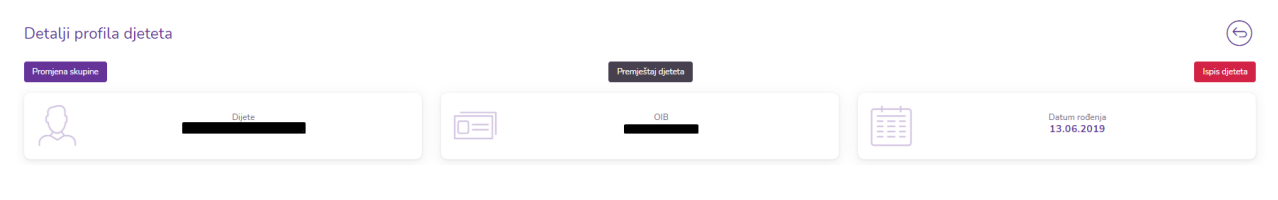

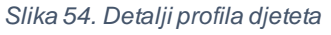

Također korisnik ima mogućnost preuzimanja osobnih podataka odabirom opcije *Preuzmi* podatke ali i mogućnost uređivanja podataka odabirom opcije *Uredi* (Slika 55).

Podaci djeteta

Preuzmi osobne podatke Uredi

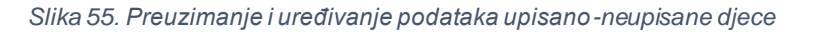

Korisnik ima mogućnost pisanja napomena vezanih za dijete. Unosom tekstualnog zapisa u polje *Napomena* i odabirom opcije *Spremi* korisnik sprema napomene vezane za dijete. Ukoliko želi unijeti dodatnu napomenu ili urediti postojeću, korisnik ponavlja postupak i odabirom opcije *Spremi* se spremaju ažurirani podaci (Slika 56).

46

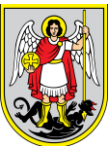

# eVrtići Napomene Napomene Uplike tekt napomene. Spene

Slika 56. Napomena za upisano-neupisano dijete

Korisnik ima mogućnost kreiranja ugovora za neku od prethodnih godina u koju je dijete upisano. U sekciji *Podaci o vrtiću, programu i skupini* korisnik odabire opciju *Izradi,* te potvrđuje odabirom opcije *Potvrdi.* Ugovor se pojavljuje u sekciji *Podaci o izrađenim ugovorima* u kojoj se ugovor može preuzeti odabirom opcije *Otvori* ali se može i priložiti prethodno izrađen ugovor odabirom opcije *Priloži.* 

U sekciji *Podaci o izrađenim zahtjevima* su prikazani svi zahtjevi koji su kreirani za odabrano dijete. Odabirom opcije *Otvori* u stupci *Ugovori* otvaraju se podaci odabranog ugovora (Slika 57).

| Podaci o izrađenim zahtjevima |                   |                |                   |                                        |                        |                                                       |                    |  |  |  |  |
|-------------------------------|-------------------|----------------|-------------------|----------------------------------------|------------------------|-------------------------------------------------------|--------------------|--|--|--|--|
| Ugovori o                     | Status zahtjeva 🌣 | Naziv vrtića 🗧 | Program po dobi 🗯 | Program 0                              | Katregorija programa 🔅 | Tip programa 0                                        | Pedagoška godina 🌣 |  |  |  |  |
| Otvori                        | Odbijen           |                | Jaslice           | Jaslice - Redoviti 10-satni<br>program | Redoviti               | Redoviti 10-satni program                             | 2019/2020          |  |  |  |  |
| Otvori                        | Upisan            |                | Jaslice           | Redovni 10 – satni jaslički<br>program | Redoviti               | Redoviti program za djecu od 6<br>mjeseci do 1 godine | 2019/2020          |  |  |  |  |

Slika 57. Podaci o izrađenim zahtjevima upisano-neupisanog djeteta

Korisnik ima mogućnost uređivanja roditelja, ostale malodobne djece, ostalih članova, te statusa obitelji. Odabirom opcije 🖉 sustav prikazuje formu u kojoj korisnik unosi izmjene i potvrđuje ih odabirom opcije *Spremi*. Odabirom opcije 🏵 te potvrdom odabirom opcije Potvrdi korisnik briše odabrani redak u tablici (Slika 58).

| Roditelji  | Ostala malodobna djeca | Ostali članovi | Status obitelji |                  |                     |                |           |              |              |              |           |
|------------|------------------------|----------------|-----------------|------------------|---------------------|----------------|-----------|--------------|--------------|--------------|-----------|
| Podaci o   | roditeljima            |                |                 |                  |                     |                |           |              |              |              | Dodaj     |
| Srodstvo 🔅 | Prezime i ime          | ≎ OIB ≎        | Privatni mob 🔅  | Privatni email 🌣 | Status zaposlenja 🗘 | Službeni mob 🗘 | Aktivan 0 | Aktivan od 🗘 | Aktivan do 🗘 | Mogućnosti 🗄 | ;         |
| Majka      |                        |                |                 |                  | Nezaposlen          |                | Da        | 03.04.2021   |              | Ø            | $\otimes$ |
| Otac       |                        |                |                 |                  | Zaposlen            | N/A            | Da        | 03.04.2021.  |              | 0            | $\otimes$ |

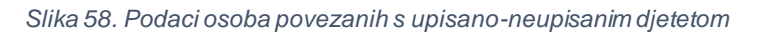

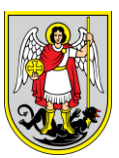

Korisnik ima mogućnost dodavanje podataka o razvojnom statusu djeteta, lakšem obliku teškoće, težem obliku teškoće, eliminacijskoj prehrani i o darovitosti djeteta. Odabirom opcije *Dodaj* korisniku se otvara forma u kojoj ispunjava sve potrebne podatke i potvrđuje svoj unos odabirom opcije *Spremi*. Korisnik također ima mogućnost prilaganja dodatne dokumentacije odabirom opcije *Dodaj* u sekciji *Dodatna dokumentacija*. U sekciji *Podaci o premještajima* se nalazi povijest premještaja odabranog djeteta, a u sekciji *Povijest izmjena* sve izmjene koje su napravljene do trenutka pregleda.

# 4.8. Lista ispisane djece

Odabirom opcije Liste  $\rightarrow$  Lista Ispisane Djece (Slika 59) sustav prikazuje svu ispisanu djecu iz vrtića.

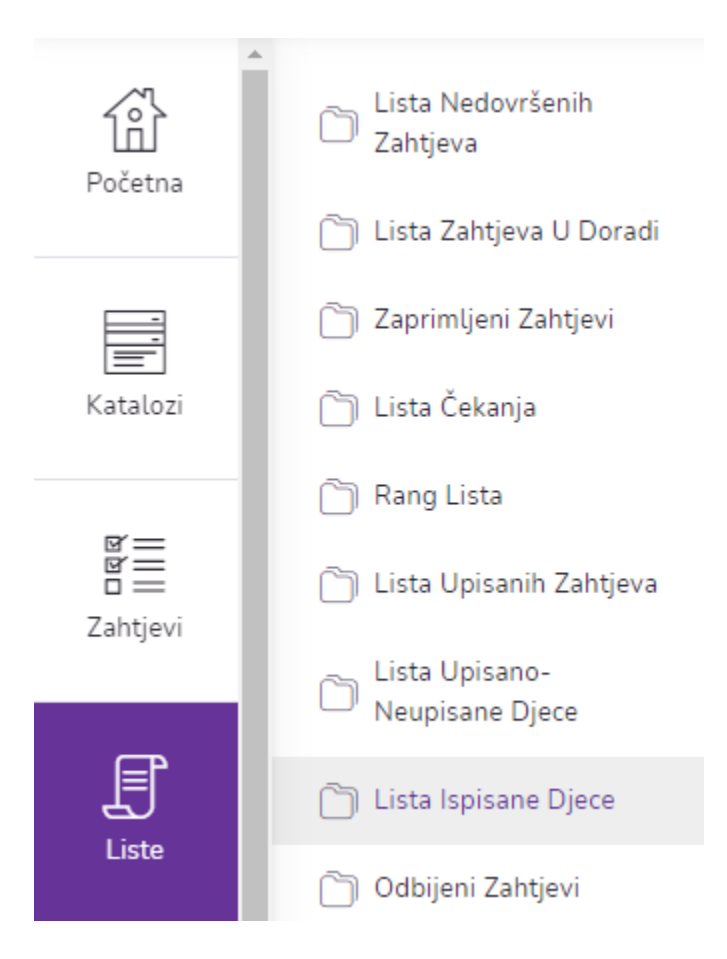

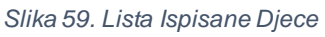

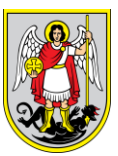

Korisnik ima mogućnost filtriranja prikaza. Unosom podataka u jedno ili više ponuđenih polja te odabirom opcije korisniku se prikazuju podaci prema unesenim parametrima. Odabirom opcije svi uneseni parametri se brišu i prikazuju se svi podaci. Također korisnik ima opciju preuzimanja tablice s podacima liste ispisane djece odabirom opcije *Preuzmi excel dokument*.

Odabirom opcije Pregledaj korisniku se prikazuju detalji profila djeteta (Slika 60Slika 51).

| Pregled liste ispisane o | djece           |        |                 |                |                    |         |                   | F                                        | reuzmi excel dokument 🕢 |
|--------------------------|-----------------|--------|-----------------|----------------|--------------------|---------|-------------------|------------------------------------------|-------------------------|
| Pretraživanje:           |                 |        |                 |                |                    |         |                   |                                          |                         |
| Pretraži                 |                 |        |                 |                |                    |         |                   |                                          |                         |
| Pedagoška godina         | Vrtić:          |        |                 |                |                    |         |                   |                                          |                         |
| Pedagoška godina         | ▼ Vrtić         |        | v               |                |                    |         |                   |                                          |                         |
| Mogućnosti 0             | Prezime i ime 🌣 | Spol 0 | Datum rođenja 🌣 | Datum ispisa 0 | Pedagoška godina 🌣 | Vrtić 0 | Lokacija vrtića 🌣 | Soba dnevnog boravka 🌣                   | Skupina 0               |
| Pregledaj                |                 | Muški  | 01.04.2021.     | 15.04.2021.    | 2021/2022          |         |                   | 10 - satni redoviti jaslički<br>programa |                         |

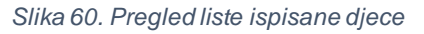

# 4.9. Odbijeni zahtjevi

Odabirom opcije *Liste* → *Odbijeni Zahtjevi* (Slika 61) sustav prikazuje sve zahtjeve koji su odbijeni od strane vrtića. Administrator može naknadno prihvatiti zahtjev ili od odbijenog zahtjeva napraviti kopiju. Naknadno prihvaćeni zahtjev ide na listu prihvaćenih zahtjeva. Kopija zahtjeva se može urediti i poslati ponovo u dječji vrtić.

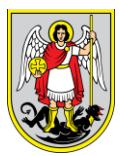

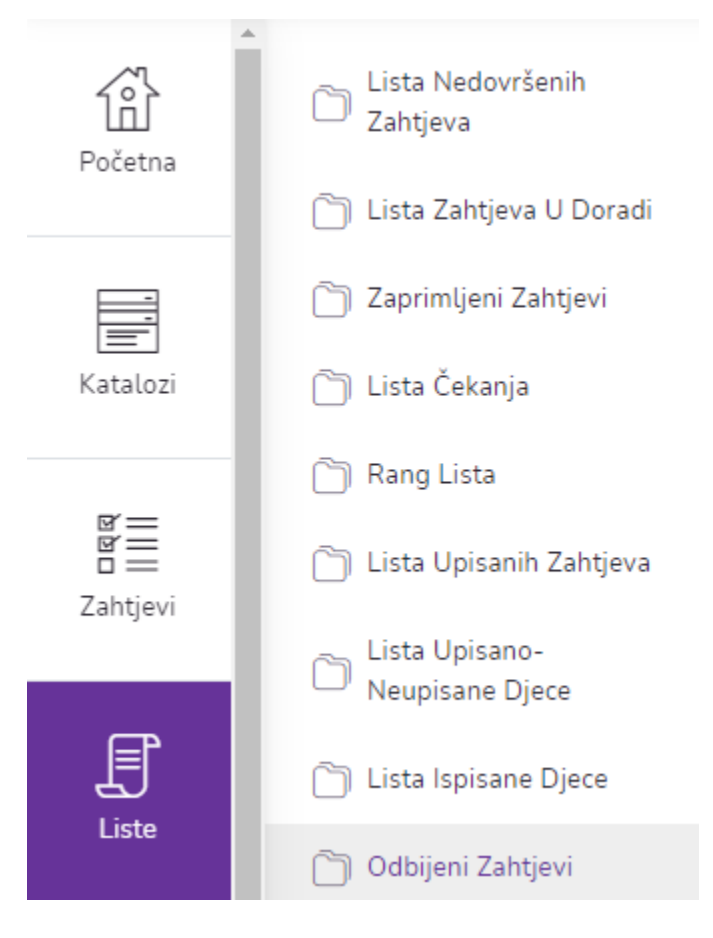

Slika 61. Odbijeni Zahtjevi

Korisnik ima mogućnost filtriranja prikaza. Unosom podataka u jedno ili više ponuđenih polja te odabirom opcije korisniku se prikazuju podaci prema unesenim parametrima. Odabirom opcije svi uneseni parametri se brišu i prikazuju se svi podaci. Također korisnik ima opciju preuzimanja tablice s podacima liste odbijenih zahtjeva odabirom opcije *Preuzmi excel dokument*.

Odabirom opcije Pregledaj korisniku se prikazuju detalji odbijene prijave (Slika 62Slika 51).

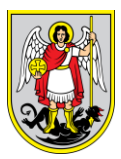

| Pregled li   | ste odbijenih zał | ntjeva |                 |                 |         |                      |                      |                   |                                                                                         |                |                     |          | Preuzmi e   | xcel dokument 应        |
|--------------|-------------------|--------|-----------------|-----------------|---------|----------------------|----------------------|-------------------|-----------------------------------------------------------------------------------------|----------------|---------------------|----------|-------------|------------------------|
| Pretraži     | Ime               |        | Prezime         |                 |         | OIB                  |                      | GDPR (cijeli in   | dentifikator)                                                                           |                | ۹ 💿                 |          |             |                        |
| Vrtić        | Vrtić             | •      | Programi po dob | și .            | *       | Kategorija programa  | •                    | Vrsta program     | a                                                                                       | Ŧ              | Programi(prioritet) | ~        |             |                        |
|              |                   |        | Pedagoška godi  | na              | -       |                      |                      |                   |                                                                                         |                |                     |          |             |                        |
| Dijete       | Spol              | -      | Godina rođenja  |                 | ~       | Datum od             |                      | Datum do          |                                                                                         |                |                     |          |             |                        |
| Mogućnosti 0 | Prezime i ime 💲   | Spol 0 | Datum rođenja 🌣 | Datum prijave 🌣 | Vrtić 0 | Lokacija vrtića(prio | Lokacija vrtića(alte | Program po dobi 🌣 | Programi(prioritet)                                                                     | Programi(alter | nativ Bodovi≎       | Status 0 | Prednosti 0 | Upisni rok 🌣           |
| Pregledaj    | -                 | Ženski | 20.11.2018      |                 |         |                      |                      | Vrtić             | 10- satni<br>program s<br>integriranim<br>programom<br>Katoličkog<br>vjerskog<br>odgoja |                | 0                   | Odbijen  | false       | Redoviti<br>upisni rok |

Slika 62. Pregled liste odbijenih zahtjeva

Na formi za prikaz detalja odbijene prijave korisnik ima mogućnost preuzimanja zahtjeva odabirom opcije *Preuzmi zahtjev*, naknadnog prihvaćanja zahtjeva odabirom opcije *Naknadno prihvaćanje* i kopiranje zahtjeva odabirom opcije *Kopiraj zahtjev*. Odabirom opcije *Naknadno prihvaćanje* zahtjev odlazi na rang listu. Odabirom opcije *Kopiraj zahtjev* se kreira novi zahtjev sa statusom *U izradi* sa ispunjenim podacima koje je potrebno po potrebi ažurirati i poslati zahtjev.

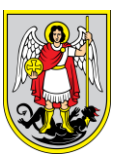

# 5. Profili

5.1. Profil djece

Odabirom opcije *Profili*  $\rightarrow$  *Profil Djece* (Slika 63) sustav prikazuje svu djecu za koju su ispunjeni zahtjevi u potpunosti. Korisnik ima mogućnost filtriranja prikaza djece putem filtera *Pretraži, Vrtić* i *Dijete*. Korisnik ima mogućnost filtriranja prikaza. Unosom podataka u jedno ili više ponuđenih polja te odabirom opcije korisniku se prikazuju podaci prema unesenim parametrima. Odabirom opcije svi uneseni parametri se brišu i prikazuju se svi podaci. Također korisnik ima opciju preuzimanja tablice s profilima djece odabirom opcije *Preuzmi excel dokument*.

| rofila djeteta  |                        |                         |                                                                                                    | Preuzmi excel dokument 🔂                                                                                                    |
|-----------------|------------------------|-------------------------|----------------------------------------------------------------------------------------------------|----------------------------------------------------------------------------------------------------|
| Ime             | Prezime                | OIB                     | GDPR                                                                                                    | Q. (O)                                                                                                    |
| Vrtić 👻         | Programi po dobi 🔹 💌   | Kategorija programa 🛛 🔻 | Vrsta programa 💌                                                                                                    | Programi 👻                                                                                                    |
| Skupine 👻       | Pedagoška godina 🛛 👻   |                         |                                                                                                    |                                                                                                    |
| Spol 💌          | Datum od 🗰 🛞           | Datum do                |                                                                                                    |                                                                                                    |
| Prezime i ime 🗘 | Spol 0 Datum rođenja 0 | Vrtić 0 Skupina 0       | Program 0 Program p                                                                                                    | vo dobi ≎ Kategorija ≎ GDPR ≎                                                                                                    |
|                 |                        |                         |                                                                                                    |                                                                                                    |
|                 |                        |                         |                                                                                                    |                                                                                                    |
| ,               |                        |                         |                                                                                                    |                                                                                                    |
|                 | rofila djeteta         | rofila djeteta          | rofila djeteta<br>Ime     Prezime     OIB       Vrtić     Programi po dobi     Kategorija programa       Skupine     Pedagoška godina     Kategorija programa       Spot     Datum od     O       Spot     Datum od     O | rofila djeteta<br>Ime     Presime     OIB     GDPR       Vrtić     Programi po dobi     Kategorija programa     Vrsta programa       Skupine     Pedagoška godina     Vrsta programa     Vrsta programa       Spot     Datum od     Or Ottom od     Or Ottom od   Prezne izme : Spot : Datum rođenja : Vrst : Skupina : Program : Program ; |

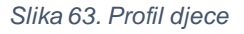

Odabirom opcije *Pregledaj* korisniku se prikazuju detalji profila djeteta. U ovom prikazu je moguće napraviti promjenu skupine u kojoj se dijete nalazi odabirom opcije *Promjena skupine*, premještaj djeteta odabirom opcije *Premještaj djeteta* i ispis djeteta iz vrtića odabirom opcije *Ispis djeteta* (Slika 64).

| Detalji profila djeteta |        |                        | $\bigcirc$    |
|-------------------------|--------|------------------------|---------------|
| Promjena skupine        |        | <br>Premještaj djeteta | Ispis djeteta |
| 2                       | Dijete | OIB                    | Datum rođenja |

Slika 64. Detalji profila djeteta

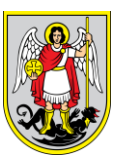

Također korisnik ima mogućnost preuzimanja osobnih podataka djeteta odabirom opcije *Preuzmi* osobne podatke, te uređivanja podataka odabirom opcije *Uredi* (Slika 65).

| Podaci djeteta | Preuzmi osobne podatke Uredi |
|----------------|------------------------------|
|                |                              |
|                |                              |

### Slika 65. Podaci djeteta

Osim toga korisnik ima mogućnost pisanja napomene unosom teksta u polje Napomena i odabirom opcije Spremi (Slika 66).

| Napomene          |   |    |
|-------------------|---|----|
| Napomena          |   |    |
| Upišite tekst nap | я |    |
|                   |   |    |
|                   |   | 11 |
| Spremi            |   |    |
|                   |   |    |

Slika 66. Napomene o djetetu

# 5.2. Profil roditelja

Odabirom opcije *Profili*  $\rightarrow$  *Profil Roditelja* (Slika 67) sustav prikazuje sve roditelje koji su na ispunjenim zahtjevima navedeni kao roditelji. Korisnik ima mogućnost filtriranja prikaza roditelja putem filtera *Pretraži*. Odabirom opcije *Pregledaj* korisniku se prikazuju detalji profila odabranog roditelja. Korisnik ima mogućnost filtriranja prikaza. Unosom podataka u jedno ili više ponuđenih polja te odabirom opcije  $\bigcirc$  korisniku se prikazuju podaci prema unesenim parametrima. Odabirom opcije  $\bigcirc$  svi uneseni parametri se brišu i prikazuju se svi podaci. Također korisnik ima opciju preuzimanja tablice s profilima roditelja odabirom opcije *Preuzmi excel dokument*.

| Pregled p     | rofila rodite | elja         |                 |                |               |            | Preuzmi excel dokument 🕼 | 5 |
|---------------|---------------|--------------|-----------------|----------------|---------------|------------|--------------------------|---|
| Pretraži      | Ime           | Prezime      |                 | DIB            | E-mail adresa | Q          | Θ                        |   |
| Mogućnosti :: | Prezime i i   | ime 0 Spol 0 | Datum rođenja 🔅 | Email adresa 🔅 | Broj          | mobitela : | Broj telefona 🔅          |   |
| Pregledaj     |               |              |                 |                |               |            |                          |   |
| Pregledaj     |               |              |                 | _              |               |            |                          |   |
| Pregledaj     |               |              |                 |                |               |            |                          |   |

Slika 67. Profil roditelja

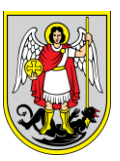

Na odabranom prikazu korisnik ima mogućnost uređivanja podataka roditelja odabirom opcije *Uredi roditelja*. Također, korisnik ima mogućnost kreiranja novog zahtjeva odabirom opcije *Novi zahtjev*, a može i napraviti pregled profila obitelji odabirom opcije *Pregledajte profil obitelji*. U polju *Podaci o djetetu* su navedeni podaci djece odabranog roditelja. Pri dnu stranice nalazi se polje *Povijest izmjena* u kojemu se nalaze sve izmjene koje su napravljene na odabranom profilu roditelja (Slika 68).

| Pregledajte profil obitelji |
|-----------------------------|
|                             |
|                             |
|                             |

Slika 68. Podaci roditelja

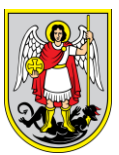

# 6. Premještaji

# 6.1. Provjera djece

Provjera djece služi da bi se provjerio podatak je li dijete za koje se traži premještaj već upisano u dječji vrtić.

# 6.2. Proces premještaja

Ova lista prikazuje zahtjeve sve djece koja su zatražila premještaj u drugi dječji vrtić unutar ili van roka za premještaj. Zahtjev za premještaj unutar roka za premještaj se ispunjava u vrtiću u kojemu je dijete upisano.

Vrtić iz kojega se dijete premješta nazovimo vrtić A, a vrtić u koji se dijete premješta nazovimo vrtić B. Na profilu djeteta (Profil djece) administrator vrtića odabire premještaj djeteta u novi vrtić odabirom opcije *Premještaj djeteta* (Slika 69).

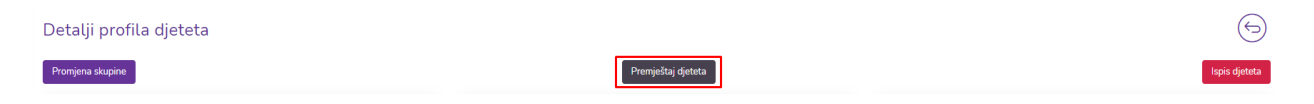

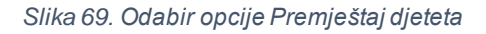

Sustav prikazuje formu za premještaj djeteta (Slika 70) u kojoj vrtić A iz padajućih izbornika odabire iz kojeg se vrtića podnosi zahtjev za premještajem, u koji vrtić se premješta dijete, te u koju lokaciju. Nakon unosa odabira svih potrebnih podataka vrtić A potvrđuje premještaj odabirom opcije *Spremi* ili odustaje od premještaja odabirom opcije *Odustani*.

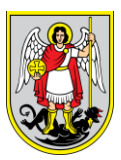

| Premjesti iz vrtića* |        |
|----------------------|--------|
| Izaberi              | •      |
| Premjesti u vrtić*   |        |
| Izaberi              | •      |
| Lokacija vrtića*     |        |
| Izaberi              | •      |
|                      |        |
| Odustani             | Spremi |
|                      |        |
|                      |        |

Slika 70. Podnošenje zahtjeva za premještaj

Sljedeći korak je prihvaćanje premještaja od strane vrtića A (Slika 71). Ako je vrtić A odabrao opciju *Odbij*, dijete se vraća u vrtić A i upisano je u zadnju skupinu prije premještaja. Ako je vrtić A odabrao opciju *Prihvati* sustav prikazuje formu za potvrdu zahtjeva s pitanjem "*Jeste li sigurni da želite napraviti premještaj…*" Odabirom opcije *Potvrdi* vrtić A prihvaća premještaj a odabirom opcije *Odustani* odustaje od premještaja.

| Pregled odlaznih zahtjeva premještaja |        |                 |                     |                 |                 |          |                   |             |  |  |
|---------------------------------------|--------|-----------------|---------------------|-----------------|-----------------|----------|-------------------|-------------|--|--|
| Prezime i ime 🌣                       | Spol 0 | Datum rođenja 🗘 | Datum premještaja 🤤 | Odlazni vrtić 🗘 | Dolazni vrtić 🗘 | Status ≎ | Akcije 🗘          | Pregledaj ≎ |  |  |
|                                       |        |                 |                     |                 |                 | Kreiran  | Prihvati<br>Odbij | ,Q,         |  |  |
| 1 ukupno                              |        |                 |                     |                 |                 |          |                   |             |  |  |

Slika 71. Pregled odlaznih zahtjeva premještaja

Ako je vrtić A odabrao opciju *Potvrdi* tada je sljedeći korak prihvaćanje premještaja od strane vrtića B (Slika 72). Ako je vrtić B odabrao opciju *Odbij*, dijete se vraća u vrtić A i upisano je u zadnju skupinu prije premještaja. Ako je vrtić B odabrao opciju *Prihvati* sustav prikazuje formu za

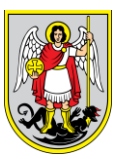

potvrdu zahtjeva s pitanjem "Želite li potvrditi premještaj..." Odabirom opcije Potvrdi vrtić B prihvaća premještaj a odabirom opcije Odustani odustaje od premještaja.

| Pregled dolaznih zahtjeva premještaja |        |                 |                     |                 |                 |                                |                   |                   |  |
|---------------------------------------|--------|-----------------|---------------------|-----------------|-----------------|--------------------------------|-------------------|-------------------|--|
| Prezime i ime 0                       | Spol 0 | Datum rođenja 🌣 | Datum premještaja 🔅 | Odlazni vrtić 🌣 | Dolazni vrtić 🗘 | Status 🌣                       | Akcije 0          | Pregledaj ≎       |  |
|                                       |        |                 |                     |                 |                 | Prihvaćen u odlaznom<br>vrtiću | Prihvati<br>Odbij | $\mathcal{D}_{a}$ |  |
| 1 ukupno                              |        |                 |                     |                 |                 |                                |                   |                   |  |

Slika 72. Pregled dolaznih zahtjeva premještaja

Ako je vrtić B odabrao opciju *Potvrdi* tada vrtić A mora napraviti ispis djeteta. Ispis djeteta se radi odabirom opcije *Ispiši* a također je moguće odustati od ispisa odabirom opcije *Odustani* (Slika 73).

| Pregled odlaznih zahtjeva premještaja |        |                 |                     |                 |                 |                                |                    |             |
|---------------------------------------|--------|-----------------|---------------------|-----------------|-----------------|--------------------------------|--------------------|-------------|
| Prezime i ime 0                       | Spol 0 | Datum rođenja 🗘 | Datum premještaja 🗘 | Odlazni vrtić 🗘 | Dolazni vrtić 🗘 | Status ‡                       | Akcije 0           | Pregledaj ≎ |
|                                       |        |                 |                     |                 |                 | Prihvaćen u dolaznom<br>vrtiću | lspiči<br>Odustani | ,Q,         |
| 1 ukupno                              |        |                 |                     |                 |                 |                                |                    |             |

Slika 73. Pregled odlaznih zahtjeva premještaja - ispis

Odabirom opcije *Ispiši* sustav prikazuje formu za ispis djeteta u kojoj vrtić A unosi razlog ispisa i datum ispisa te potvrđuje odabirom opcije *Spremi* ili odustaje odabirom *Odustani* (Slika 74).

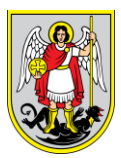

# Ispis djeteta

| Razlog ispisa* |        |
|----------------|--------|
| Izaberi        | *      |
| Datum ispisa*  |        |
| dd.mm.yyyy.    |        |
|                |        |
| Odustani       | Spremi |
|                |        |

Ako je vrtić A odabrao opciju *Spremi* tada vrtić B mora napraviti upis djeteta. Upis djeteta se radi odabirom opcije *Upiši* a također je moguće odustati od upisa odabirom opcije *Odustani* (Slika 75).

| Pregled dolaznih zahtjeva premještaja |        |                 |                     |                 |                 |                   |                   |                |  |  |
|---------------------------------------|--------|-----------------|---------------------|-----------------|-----------------|-------------------|-------------------|----------------|--|--|
| Prezime i ime 0                       | Spol ¢ | Datum rođenja ≎ | Datum premještaja 🗘 | Odlazni vrtić 🌣 | Dolazni vrtić ≎ | Status ≎          | Akcije 🗘          | Pregledaj 0    |  |  |
|                                       |        |                 |                     |                 |                 | Ispisan iz vrtića | Upiši<br>Odustani | D <sub>a</sub> |  |  |
| 1 ukupno                              |        |                 |                     |                 |                 |                   |                   |                |  |  |

Slika 75. Pregled odlaznih zahtjeva premještaja - upis

Odabirom opcije *Upiši* sustav prikazuje formu za ispis djeteta u kojoj vrtić B unosi skupinu vrtića i datum upisa te potvrđuje odabirom opcije *Potvrdi* ili odustaje odabirom *Odustani*.

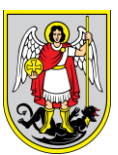

# 7. Skupine

# 7.1. Pretraga i pregled skupina

Odabirom opcije iz glavnog izbornika *Skupine* sustav korisniku prikazuje sve skupine koje su definirane u koraku *Katalozi*  $\rightarrow$  *Pedagoška Godina/Program*  $\rightarrow$  *Skupine* (Slika 76).

| Pregled skupin                      | а                                                                     |                    |         |         |             |                                                                       |                           | [                                                     | Preuzmi excel dokument 🔒 |
|-------------------------------------|-----------------------------------------------------------------------|--------------------|---------|---------|-------------|-----------------------------------------------------------------------|---------------------------|-------------------------------------------------------|--------------------------|
| Pretraživanje:                      |                                                                       |                    |         |         |             |                                                                       |                           |                                                       |                          |
| Pretraži                            | Q                                                                     |                    |         |         |             |                                                                       |                           |                                                       |                          |
| Vrtić:                              |                                                                       | Lokacija vrtića:   |         | F       | Programi:   |                                                                       |                           | Pedagoška godina:                                     |                          |
| Vrtić                               | •                                                                     | Lokacije vrtića    | •       |         | Programi    | v                                                                     |                           | Pedagoška godina                                      | •                        |
|                                     |                                                                       |                    |         |         |             |                                                                       |                           |                                                       |                          |
| Akcije ≎                            | Naziv 0                                                               | Pedagoška godina 🗘 | Vrtić 0 | Lokacij | ja vrtića 🌣 | Soba dnevnog boravka 🗘                                                | Progr                     | ram vrtića 🗘                                          | Broj djece 🗘             |
| Pregled djece<br>Upis upisane djece | Jaslice - redoviti                                                    | 2019/2020          |         |         | -           | Jaslice - redoviti                                                    | Redovi<br>progra          | iti cjelodnevni 10-satni<br>m - Jaslice               | 5                        |
| Pregled djece<br>Upis upisane djece | Redoviti 10-satni program<br>obogaćen dramsko-<br>scenskim sadržajima | 2019/2020          |         |         | _           | Redoviti 10-satni program<br>obogaćen dramsko-<br>scenskim sadržajima | Redovi<br>oboga<br>sadrža | iti 10-satni program<br>ćen dramsko-scenskim<br>ijima | 4                        |
| Pregled djece<br>Upis upisane djece | 7-satni program za djecu s<br>teškoćama razvoju                       | 2019/2020          | 4       |         | -           | 7-satni program za djecu s<br>težkoćama razvoju                       | 7-satn<br>teškoć          | i program za djecu s<br>Jama razvoju                  | 0                        |
|                                     |                                                                       |                    |         |         |             |                                                                       |                           |                                                       |                          |

Slika 76. Skupine

Korisnik preko filtera odabire što će se prikazati u tablici, dok se pretraživanje radi po nazivu skupine. Odabirom opcije *Pregled djece* korisniku se prikazuju sva djeca koja su dodijeljena odabranoj skupini (Slika 77).

| Pregled djec      | e u skupini: Red | doviti 10-satr | ni program           |                |              | Preuzmi excel dokument 🗟 |
|-------------------|------------------|----------------|----------------------|----------------|--------------|--------------------------|
| $( \Rightarrow )$ |                  |                |                      |                |              |                          |
|                   |                  |                |                      |                |              |                          |
| Prezime i ime 🗘   | Datum rođenja 🗘  | Spol 0         | Aktivan 0            | Aktivan od 0   | Aktivan do 🗘 | Mogućnosti 0             |
| <u> </u>          |                  |                |                      |                |              | Pregledaj                |
|                   |                  |                |                      |                |              | Pregledaj                |
|                   |                  |                |                      |                |              | Pregledaj                |
|                   |                  |                |                      |                |              |                          |
|                   |                  |                | Slika 77. Pregled dj | ece po skupini |              |                          |

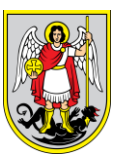

U ovom koraku korisnik odabirom opcije *Pregledaj* ima mogućnost pristupiti detaljima profila djeteta preko skupine u kojoj se dijete nalazi. Također odabirom opcije *Preuzmi excel dokument* korisnik ima mogućnost preuzimanja podataka o djeci u skupinama.

# 7.2. Prebacivanje djece u drugu skupinu

Korisnik odabire opciju *Skupine* u izborniku. Korisniku se prikazuje lista svih skupina za njegov vrtić. Osim pregleda korisnik ima mogućnost upisa upisane djece u skupinu putem opcije *Upis upisane djece* (Slika 78). Prva tablica prikazuje djecu u skupini i pedagošku godinu za tu skupinu. U drugoj tablici korisnik mora odabrati grupu u koju želi prebaciti dijete/djecu. Ako u skupini ima djece sustav to prikazuje na ekranu (druga tablica je inače prazna). Nakon što je nova skupina odabrana, korisnik preko opcije u prvoj tablici (stupac Akcije) premješta dijete/djecu iz stare u novu skupinu.

| Upis upisane djece          |                 |                   |                                      |                       |                 |        |          |
|-----------------------------|-----------------|-------------------|--------------------------------------|-----------------------|-----------------|--------|----------|
| Pedagoška god<br>2019/2020. | lina            | <u>و س</u> Skupir | na: Redoviti 10-satni<br>ia: program | Pedagošk<br>2021/2022 | a godina        | Skupin | a 🗾 🔪    |
| Prezime i ime 0             | Datum rođenja 🗘 | Spot 0            | Akcije 🗘                             | Prezime i ime o       | Datum rođenja 💈 | Spol : | Akcije 0 |
|                             |                 |                   | (+)                                  | Nema odabranih rezult | ata             |        |          |
|                             |                 |                   | (+)                                  | 0 ukupno              |                 |        |          |
|                             |                 |                   | (+)                                  |                       |                 |        |          |

Slika 78. Prebacivanje djece u drugu skupinu

Tijekom prebacivanja prva i druga tablica se mijenjaju odnosno u prvoj ima manje djece na listi, a u drugoj se lista popunjava.

eVrtići

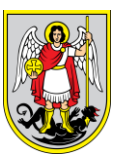

# 8. Izvještaji

Korisnik odabire stavku izbornika *Izvještaji* (Slika 79). Sustav prikazuje tablicu izvještaja po dobi (jaslice/vrtić, predškola i ostalo).

| lz               | vještaji        |               |                       |                                     |           |                                                            |
|------------------|-----------------|---------------|-----------------------|-------------------------------------|-----------|------------------------------------------------------------|
|                  | Jaslice / Vrtić | Predškola     | Dadilje               | OSTALO (mogućnost biranja kategorij | e progra  | ama u samom izvještaju)                                    |
| $\left( \right)$ |                 | Zb            | irna tablica po četv  | rtima                               | )         | Zbirna tablica po programima                               |
| $\left( \right)$ |                 | Zbirna tablic | a po lokacijama sa    | spolom djeteta                      | $\supset$ | Zbirna tablica po lokacijama s programima i spolom djeteta |
| $\left( \right)$ |                 | Zbirni        | prijelazi po četvrtin | ia odlazni                          | $\supset$ | Zbirni prijelazi po četvrtima dolazni                      |

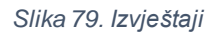

Korisnik odabire izvještaj koji želi i sustav u novom prozoru prikazuje odabrani izvještaj (Slika 80).

| Vrsta vrtića           | Gradski dječji vrtić | ~    | Vrti          | 6           |          |              |              | ~     | Pedago | oška godina 202 | 1/2022 | v |
|------------------------|----------------------|------|---------------|-------------|----------|--------------|--------------|-------|--------|-----------------|--------|---|
| Stanje na dan          | 9.3.2021.            |      | Gra           | dska četvrt | Brezovio | ca, Črnomere | c,Donja Dubr | ~     |        |                 |        |   |
| 14 <                   | 1 of 2 ? >           | Þ١   | Ö             | ©           | 100%     | ~            |              | ₿.    |        | Find   N        | lext   |   |
|                        |                      |      |               |             | JASLICE  |              | ١            | /RTIĆ |        | UKU             | PNO    |   |
| GRADSKA<br>ČETVRT      | DJEČJI VRTIĆ         | OBJE | ekata<br>JPNO | SKUPIN      | NE       | DJECA        | SKUPINE      | DJ    | ECA    | SKUPINE         | DJECA  |   |
| Trešnjevka -<br>sjever |                      |      | 3             | 15          |          | 0            | 28           |       | 0      | 43              | 0      |   |
| SVEUKUPNO              | 1                    |      | 3             | 15          |          | 0            | 28           |       | 0      | 43              | 0      |   |

Slika 80. Prikaz odabranog izvještaja

Odabirom opcije 🖽, sustav prikazuje odabir formata za izvještaj (Slika 81).

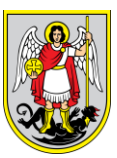

| Vrsta vrtića Gradski dječji vrtić |              | ~    | √ Vrtić |             |        |                |               |      | <ul> <li>Pedagoška godina 2021/2022</li> </ul> |          |       |  |
|-----------------------------------|--------------|------|---------|-------------|--------|----------------|---------------|------|------------------------------------------------|----------|-------|--|
| Stanje na dan 9                   | .3.2021.     |      | Gra     | dska četvrt | Brezo  | vica, Črnomere | ec,Donja Dubr | ~    |                                                |          |       |  |
| ⊲ <                               | 1 of 2 ? >   | ⊳I   | Ö       | ©           | 1009   | 6 🗸            |               | ₿.   |                                                | Find   1 | vext  |  |
|                                   |              |      |         |             | JASLIC | Æ              | Word          |      |                                                | UKU      | PNO   |  |
| GRADSKA                           | DJEČJI VRTIĆ | OBJE | KATA    | SKUPI       | ١E     | DJECA          | word          | Word |                                                | SKUPINE  | DJECA |  |
| CEIVRI                            |              | UKU  | PNO     | 45          |        | 0              | Excel         |      |                                                | 42       | 0     |  |
| sjever                            |              |      | 3       | 15          |        | U              |               |      |                                                | 43       | U     |  |
| SVEUKUPNO 1                       |              | 3    |         | 15          |        | 0              | PowerPoint    |      |                                                | 43       | 0     |  |

Slika 81. Preuzimanje odabranog izvještaja

Nakon odabira formata za izvještaj, korisnik lokalno na svoje računalo sprema izvještaj koji može uređivati.

Korisnik prilagođava izvještaj odabirom filtera padajućih izbornika (*Pedagoška godina*, *gradska četvrt*) i datuma (*Stanje na dan*).